# User's Guide

Publication number E3472-97001 Second edition, March 1997

For Safety information, Warranties, and Regulatory information, see the pages preceding the table of contents.

© Copyright Hewlett-Packard Company 1997 All Rights Reserved

HP E3472A/73A Emulator for SH7040/50

### Notice

Hewlett-Packard makes no warranty of any kind with regard to this material, including, but not limited to, the implied warranties of merchantability and fitness for a particular purpose. Hewlett-Packard shall not be liable for errors contained herein or for incidental or consequential damages in connection with the furnishing, performance, or use of this material.

Hewlett-Packard assumes no responsibility for the use or reliability of its software on equipment that is not furnished by Hewlett-Packard.

© Copyright 1997, Hewlett-Packard Company.

This document contains proprietary information, which is protected by copyright. All rights are reserved. No part of this document may be photocopied, reproduced or translated to another language without the prior written consent of Hewlett-Packard Company. The information contained in this document is subject to change without notice.

HP is a trademark of Hewlett-Packard Company.

IBM is a trademark of International Business Machines Corporation.

MS-DOS<sup>®</sup> is a U.S. registered trademark of Microsoft Corp.

UNIX<sup>®</sup> is a registered trademark in the United States and other countries, licensed exclusively through X/Open Company Limited.

 $\mathsf{Windows}^{\texttt{®}}$  and MS windows  $^{\texttt{®}}$  are U.S. registered trademarks of Microsoft Corp.

Sun is a trademark or a registrered trademark of Sun Microsystems, Inc. in the United States and other countries.

All the SPARC trademarks are trademarks or registered trademarks in the United States and other countries, licensed exclusively through SPARC international, Inc.

Hewlett-Packard P.O. Box 2197 1900 Garden of the Gods Road Colorado Springs, CO 80901-2197, U.S.A.

**RESTRICTED RIGHTS LEGEND** Use, duplication, or disclosure by the U.S. Government is subject to restrictions as set forth in subparagraph (c) (1)(ii) of the Rights in Technical Data and Computer Software Clause at DFARS 252.227-7013. Hewlett-Packard Company, 3000 Hannover Street, Palo Alto, CA 94304 U.S.A. Rights for non-DOD U.S. Government Departments and Agencies are as set forth in FAR 52.227-19(c)(1,2).

# **Printing History**

New editions are complete revisions of the manual. The date on the title page changes only when a new edition is published.

A software code may be printed before the date; this indicates the version level of the software product at the time the manual was issued. Many product updates and fixes do not require manual changes, and manual corrections may be done without accompanying product changes. Therefore, do not expect a one-to-one correspondence between product updates and manual revisions.

Edition 1 E3472-97000, Oct. 1996 Edition 2 E3472-97001, Mar. 1997

iii

### Certification

Hewlett-Packard Company certifies that this product met its published specifications at the time of shipment from the factory. Hewlett-Packard further certifies that its calibration measurements are traceable to the United States National Institute of Standards and Technology, to the extent allowed by the Institution's calibration facility, or to the calibration facilities of other International Standards Organization members.

### Warranty

This Hewlett-Packard instrument product is warranted against defects in material and workmanship for a period of one year from the date of shipment, except that in the case of certain components listed in *General Information* of this manual, the warranty shall be for the specified period. During the warranty period, Hewlett-Packard Company will, at its option, either repair or replace products that prove to be defective.

For warranty service or repair, this product must be returned to a service facility designated by HP. Buyer shall prepay shipping charges to HP and HP shall pay shipping charges to return the product to Buyer. However, Buyer shall pay all shipping charges, duties, and taxes for products returned to HP from another country.

HP warrants that its software and firmware designated by HP for use with an instrument will execute its programming instruction when property installed on that instrument. HP does not warrant that the operation of the instrument, or software, or firmware will be uninterrupted or error free.

### Limitation Of Warranty

The foregoing warranty shall not apply to defects resulting from improper or inadequate maintenance by Buyer, Buyer-supplied software or interfacing, unauthorized modification or misuse, operation outside the environmental specifications for the product, or improper site preparation or maintenance.

No other warranty is expressed or implied. HP specifically disclaims the implied warranties of merchantability and fitness for a particular purpose.

iv

# **Exclusive Remedies**

The remedies provided herein are buyer's sole and exclusive remedies. HP shall not be liable for any direct, indirect, special, incidental, or consequential damages, whether based on contract, tort, or any other legal theory.

### Assistance

Product maintenance agreements and other customer assistance agreements are available for Hewlett-Packard products.

For any assistance, contact your nearest Hewlett-Packard Sales and Service Office. Addresses are provided at the back of this manual.

v

# Safety Summary

The following general safety precautions must be observed during all phases of operation, service, and repair of this instrument. Failure to comply with these precautions or with specific WARNINGS elsewhere in this manual may impair the protection provided by the equipment. In addition it violates safety standards of design, manufacture, and intended use of the instrument. *The Hewlett-Packard Company assumes no liability for the customer's failure to comply with these requirements.* 

 
 Note
 The HP E3472A/73A complies with INSTALLATION CATEGORY I and POLLUTION DEGREE 2 in IEC1010-1. The HP E3472A/73A is INDOOR USE product.

LEDs in this product are Class 1 in accordance with IEC825-1.

#### CLASS 1 LED PRODUCT

Note

#### **Ground The Instrument**

To avoid electric shock hazard, the AC/DC adapter must be connected to a safety earth ground by the supplied power cable with earth blade.

#### **DO NOT Operate in an Explosive Atmosphere**

Do not operate the instrument in the presence of flammable gasses or fumes. Operation of any electrical instrument in such an environment constitutes a safety hazard.

#### **Keep Away From Live Circuits**

Operating personnel must not remove instrument covers. Component replacement and internal adjustments must be made by qualified maintenance personnel. Do not replace components with the power cable connected. Under certain conditions, dangerous voltages may exist even with the power cable removed. To avoid injuries, always disconnect power and discharge circuits before touching them.

#### **DO NOT Service or Adjust Alone**

Do not attempt internal service or adjustment unless another person, capable of rendering first aid and resuscitation, is present.

#### **DO NOT Substitute Parts or Modify Instrument**

Because of the danger of introducing additional hazards, do not install substitute parts or perform unauthorized modifications to the instrument. Return the instrument to a Hewlett-Packard Sales and Service Office for service and repair to ensure that safety features are maintained.

vi

#### **Dangerous Procedure Warnings**

Warnings, such as the example below, precede potentially dangerous procedures throughout this manual. Instructions contained in the warnings must be followed.

WarningDangerous voltages, capable of causing death, are present in this instrument.Use extreme caution when handling, testing, and adjusting this instrument.

# **Power Requirements**

The HP E3472A/73A requires the following power source:

Voltage : 90 to 132 Vac, 198 to 264 Vac

Frequency : 47 to 63 Hz

Power: 300 VA maximum

Power Cable

In accordance with international safety standards, this instrument is equipped with a three-wire power cable. When connected to an appropriate ac power outlet, this cable grounds the instrument frame.

The type of power cable shipped with each instrument depends on the country of destination. Refer to Figure 1 for the part numbers of the power cables available.

Warning

For protection from electrical shock, the power cable ground must no be defeated.

The power plug must be plugged into an outlet that provides a protective earth ground connection.

vii

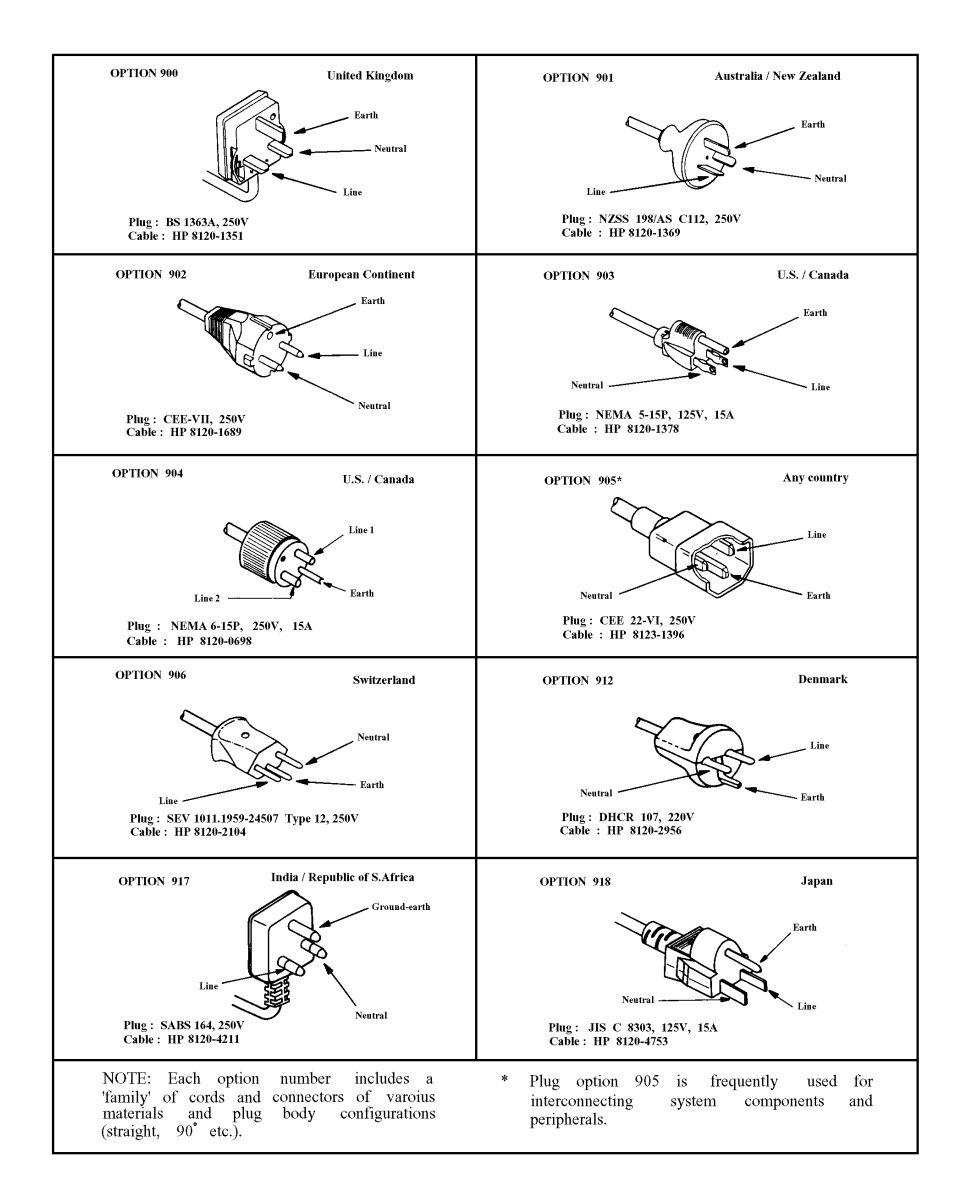

Figure 1. Power Cords Available for Each Destination

viii

# Safety Symbols

General definitions of safety symbols used on equipment or in manuals are listed below.

| À       | Instruction manual symbol: the product is marked with this symbol when it is<br>necessary for the user to refer to the instruction manual.                                                                                       |
|---------|----------------------------------------------------------------------------------------------------|
| $\sim$  | Alternating current.                                                                                                    |
|         | Direct current.                                                                                                    |
| I       | On(Supply).                                                                                                    |
| 0       | Off(Supply).                                                                                                    |
| Warning | This warning sign denotes a hazard. If calls attention to a procedure, practice, condition or the like, which, if not correctly performed or adhered to, could result in injury or death to personnel.                           |
| Caution | This caution sign denotes a hazard. If calls attention to a procedure, practice, condition or the like, which, if not correctly performed or adhered to, could result in damage to or destruction of part or all of the product. |
| Note    | This note sign denotes important information. If calls attention to a procedure, practice, condition or the like, which is essential to highlight.                                                                               |

ix

# Outline of this manual

Chapter 1 describes the product overview and its outer features.

Chapter 2 lists the contents of the product.

Chapter 3 shows you how to assemble the Emulator and install memory modules.

Chapter 4 shows you how to configure LAN parameters to connect the Emulator to the host computer.

Chapter 5 shows you how to connect the Emulator to your target system.

Chapter 6 describes instructions in designing target system.

Chapter 7 shows you how to use the Emulator with a logic analyzer connected.

Chapter 8 describes the specifications and characteristics of the product.

Chapter 9 shows you how to update the firmware of the Emulator.

Chapter 10 shows you, if a problem occurs when working with the Emulator, how to isolate its causes.

Appendix A lists the register classes available with the Emulator.

## Contents

### **1** Product Overview

Emulator Components 3

Emulation controller 3 Emulation probe 5

Usage - Quick Guide 6

The target connection 6 The host computer connection 6 The configuration switches 6 The status LEDs 6

### 2 Contents of HP E3472A/73A

Incoming Inspection 9 Instruction for Cleaning 12 Ventilation Requirements 12

### **3** Setting up the Emulator

Procedure 15 To connect the power cord and turn on the HP E3472A/73A Emulator 16 To test the HP E3472A/73A Emulator 17 Installing the Emulation Memory Module 17

### 4 Connecting to the Host Computer

Setting Up a LAN Connection 21 To obtain an IP address 22 To configure LAN parameters using the built-in terminal interface 23 To configure LAN parameters using "ipconfig700" 26 To configure LAN parameters using BOOTP 29 To set the 10BASE-T configuration switches 32 To verify LAN communications 33

Setting Up a Serial Connection 34

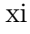

To set the serial configuration switches 35 To connect a serial cable 36 To verify serial communications 37

### **5** Connecting to the Target System

QFP cable 41 QFP socket/adapter 41 Connecting the HP E3472A/73A Emulator to the target system 42

### 6 Designing a Target System

QFP socket/adapter 47 Pin relationship between 177-pin connector and QFP socket/adapter 48 Target interface 48 Cautions in designing target systems 48

### 7 Using the Logic Analyzer

Connecting the Logic Analyzer 51 To verify the connection 53 Restrictions 54

#### 8 Specifications and Characteristics

Processor compatibility 59 Supported Logic Analyzers 60 Target System Requirements 61 Target Interface (HP E3472A) 62 Target Interface (HP E3473A) 64 Electrical Specifications 79 Environmental Specifications 89 Regulatory Compliance 89

#### 9 Updating Firmware

Components of the software updates 93 Setting up the Host Software 94 To set up the 64700tab.net file 94

xii

To set up the 64700tab file 95 To update firmware with "**progflash**" 96 To display current firmware version information 98 If the firmware doesn't appear to be updated 98 If there is a power failure during a firmware update 98

#### **10 Solving Problems**

Status Lights 101

Problems with the LAN Interface 103

If you cannot verify LAN communication103If you have LAN connection problems104If it takes a long time to connect to the network106

Problems with the Serial Interface 107

If you cannot verify RS-232 communication 107

Problems with the HP E3472A/73A Emulator Itself 108

To execute the built-in performance verification test 108 If the data in ROM is corrupt 115 Note 116

### **A Registers List**

HP E3472A 2 HP E3473A 10

Index

xiii

Contents

xiv

1

# **Product Overview**

# Product Overview

The HP E3472A/73A Emulator provides distributed emulation environment for the Hitachi SH7040/50 Series processors. Depending on size and requirements of your development, you can use it either as a simple emulator working standalone, or as a powerful debugging environment by connecting it to a logic analyzer.

Hooking up the HP E3472A/73A Emulator to an HP's logic analyzer enables high-speed real-time tracing. You can control the emulator and logic analyzer through the HP E3755A/56A Debug User Interface, allowing you to operate the emulation environment with a feel similar to conventional debuggers.

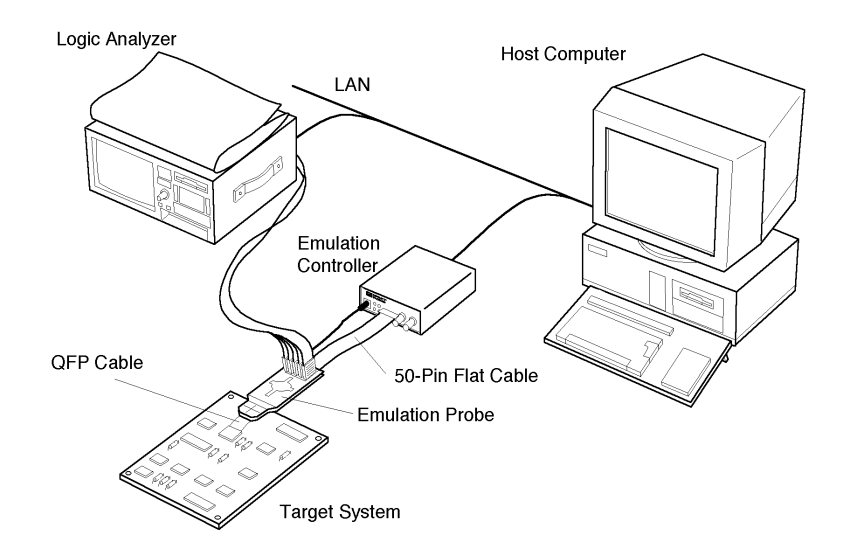

Figure 1-1. Distributed Emulation Environment with HP E3472A/73A

# **Emulator Components**

# Emulation controller

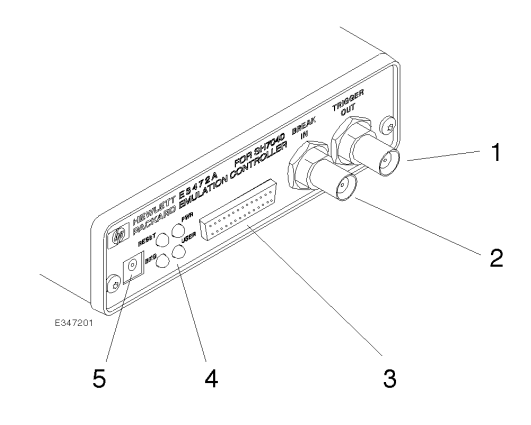

| 1. TRIGGER OUT connector     | Sends out the trigger signal.                                   |
|------------------------------|-----------------------------------------------------------------|
| 2. BREAK IN connector        | Receives the trigger signal from the logic analyzer.            |
| 3. 50-pin connector          | Connected to the emulation probe through the 50-pin flat cable. |
| 4. Status LEDs               | Indicate the operating status of the emulation controller.      |
| 5. Auxiliary power connector | Supplies power to the emulation probe.                          |

Product Overview Emulation controller

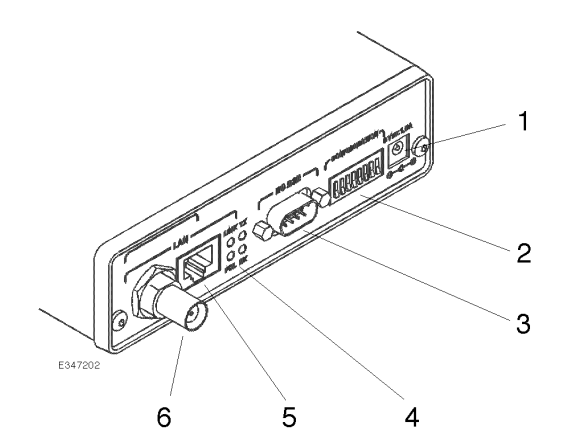

| 1. Power connector          | Connects the power cable.<br>Connecting/disconnecting the power cable will<br>switch ON/OFF the emulator.         |
|-----------------------------|----------------------------------------------------------------------------------------------------|
| 2. DIP switches             | Configure the settings of the Emulator.<br>Instructions are printed on the bottom of the<br>emulation controller. |
| 3. RS-232 connector         | Connects the RS-232 cable to communicate with the host computer via the serial connection.                        |
| 4. LAN status LEDs          | Indicate the communication status of the Emulator working on the LAN.                                             |
| 5. LAN connector (10BASE-T) | Connects the LAN cable when the Emulator<br>communicates with the host computer via<br>10BASE-T LAN.              |
| 6. LAN connector (10BASE2)  | Connects the LAN cable when the Emulator<br>communicates with the host computer via<br>10BASE2 LAN.               |

# Emulation probe

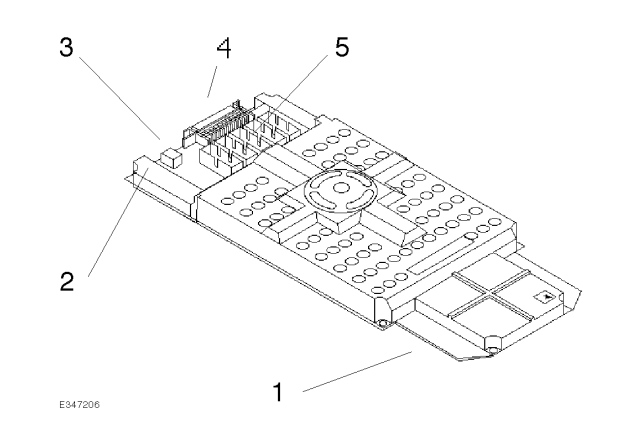

| 1. PGA connector   | Connects to the QFP socket/adapter seated on the target system.      |
|--------------------|----------------------------------------------------------------------|
| 2. Power LED       | Indicates that power is supplied to the emulation probe.             |
| 3. Power connector | Connects the auxiliary power cable from the emulation controller.    |
| 4.50-pin connector | Connected to the emulation controller through the 50-pin flat cable. |
| 5. Pod connector   | Connects the pods of the logic analyzer.                             |

Product Overview
The target connection

# Usage - Quick Guide

### The target connection

The HP E3472A/73A Emulator connects to your target system via a flexible cable. The cable plugs into a QFP socket/adapter on the target system.

## The host computer connection

The HP E3472A/73A Emulator can communicate with a host computer via a LAN connection (10 BASE-T or 10 BASE2).

# The configuration switches

Use the DIP switches on the emulation controller to configure communication to the host computer. There is a guide to these switches on the bottom of the emulation controller.

### The status LEDs

LEDs show the status of the power supply, the target system, and the connection to the host computer.

 $\mathbf{2}$ 

# Contents of HP E3472A/73A

# Contents of HP E3472A/73A

This chapter provides you the information necessary for the followings.

- Incoming Inspection
- Instruction for Cleaning

### **Incoming Inspection**

# WARNING To avoid hazardous electrical shock, do not turn on the HP E3472A/73A when there are signs of shipping damage to any portion of the outer enclosure (for example, covers, or panel).

Inspect the shipping container for damage. If the shipping container of cushioning material is damaged, it should be kept until the contents of the shipment have been checked for completeness and the HP E3472A/73A Processor Probe has been checked mechanically and electrically. The contents of the shipment should be as listed in next page. If the contents are incomplete, if there is mechanical damage or defect, or if the HP E3472A/73A does not pass the performance verification test, notify the nearest Hewlett-Packard office. If the shipping container is damaged, or the cushioning materials shows signs of unusual stress, notify the carrier as well as the Hewlett-Packard office. Keep the shipping materials for the carrier's inspection.

### Contents (HP E3472A)

| Description                        | Qty. | HP Part Number |
|------------------------------------|------|----------------|
| SH7040 emulation probe board       | 1    | E3472-66501    |
| Emulation probe top cover          | 1    | E3472-04101    |
| Emulation probe bottom cover       | 1    | 64783-04102    |
| SH7040 demo board                  | 1    | E3472-66502    |
| Emulation controller               | 1    | E3472-65001    |
| 50-pin flat cable                  | 1    | E3496-61601    |
| AUX power cable                    | 1    | E3496-61602    |
| AC/DC adapter                      | 1    | 0950-3043      |
| Power cable                        | 1    | 8120-4753      |
| 3-wire to 2-wire adapter           | 1    | 5080-3149      |
| Loop-back board                    | 1    | E3496-66502    |
| Coaxial cable (120 cm)             | 1    | 8120-1840 1    |
| Thin LAN T-connector               | 1    | 92227N         |
| Thin LAN 50 ohm terminator (2 pcs) | 1    | 92227P         |
| Plastic rivet kit                  | 1    | 64748-68700    |
| Others (including manuals)         |      |                |

1 This cable is not suitable for LAN but for trigger input to the Emulator or performance verification test. Do not use this as a LAN cable.

### Contents (HP E3473A)

| Description                        | Qty. | HP Part Number |  |
|------------------------------------|------|----------------|--|
| SH7050 emulation probe board       | 1    | E3473-66501    |  |
| Emulation probe top cover          | 1    | E3472-04101    |  |
| Emulation probe bottom cover       | 1    | 64783-04102    |  |
| SH7050 demo board                  | 1    | E3473-66502    |  |
| Emulation controller               | 1    | E3473-65001    |  |
| 50-pin flat cable                  | 1    | E3496-61601    |  |
| AUX power cord                     | 1    | E3496-61602    |  |
| AC/DC adapter                      | 1    | 0950-3043      |  |
| Power cord                         | 1    | 8120-4753      |  |
| 3-wire to 2-wire adapter           | 1    | 5080-3149      |  |
| Loop-back board                    | 1    | E3496-66502    |  |
| Coaxial cable (120 cm)             | 1    | 8120-1840 1    |  |
| Thin LAN T-connector               | 1    | 92227N         |  |
| Thin LAN 50 ohm terminator (2 pcs) | 1    | 92227P         |  |
| Plastic rivet kit                  | 1    | 64748-68700    |  |
| Others (including manuals)         | 1    |                |  |

1 This cable is not suitable for LAN but for trigger input to the Emulator or performance verification test. Do not use this as a LAN cable.

Contents of HP E3472A/73A Instruction for Cleaning

# Instruction for Cleaning

For cleaning the case and operation panel of the Emulation Controller, wipe with soft cloth that is soaked with water and wrung tightly, without undue pressure.

# **Ventilation Requirements**

To ensure adequate ventilation, make sure that there is adequate clearance around the emulation controller, the emulation probe, and the AC/DC adapter.

3

# Setting up the Emulator

# Setting up the Emulator

| Caution | To prevent the emulator and the target system from being damaged, be sure<br>to follow the cautions below when handling them.                                                                                                    |  |  |  |
|---------|----------------------------------------------------------------------------------------------------|--|--|--|
|         | • When connecting/disconnecting the emulation controller and<br>emulation probe, first disconnect the power cable from the<br>emulation controller to stop supplying power and then the<br>emulation probe from the target system.               |  |  |  |
|         | • To prevent the emulator from being damaged by static electricity, store and use the emulator in a place resistant to static electricity.                                                                                                    |  |  |  |
|         | • When supplying power to the emulator, check that the emulation probe is plugged into the target system or demo board.                                                                                                    |  |  |  |
|         | Before connecting the Emulator to the power supply, be sure to follow the instructions below regarding the power cable.                                                                                                    |  |  |  |
|         | The HP E3472A/73A Emulator is shipped from the factory with a power<br>supply and cord appropriate for your country. Use only the supplied HP<br>power supply and cord. Failure to use the proper power cable could result in<br>electric shock. |  |  |  |
| WARNING | For protection from electrical shock, the power cable ground must not be defeated.                                                                                                    |  |  |  |
|         | The power plug must be plugged into an outlet that provides a protective earth ground connection.                                                                                                    |  |  |  |

# Procedure

- 1 Connect the power supply cord between the emulation probe and emulation controller.
- **2** Connect the 50-pin ribbon cable between the emulation probe and the emulation controller.
- 3 Plug the emulation probe into the target system

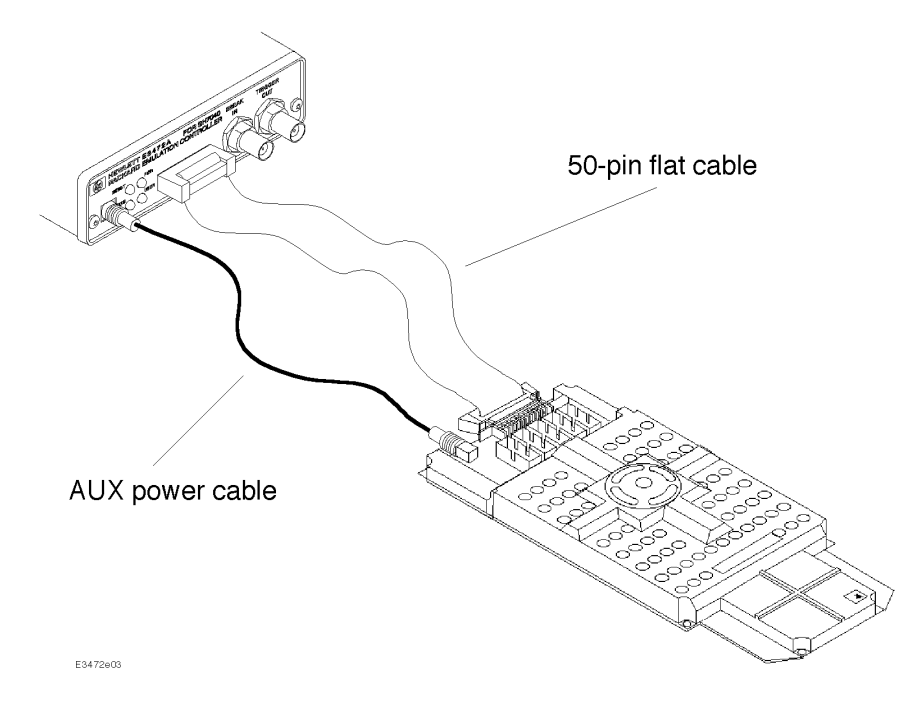

Figure 3-1. Connecting the Emulation Controller and the Emulation Probe

# To connect the power cord and turn on the HP E3472A/73A Emulator

The HP E3472A/73A Emulator does not have an On/Off switch. To turn the HP E3472A/73A Emulator on or off, plug or unplug it from the power supply.

1 Plug the power cable into the adapter and outlet.

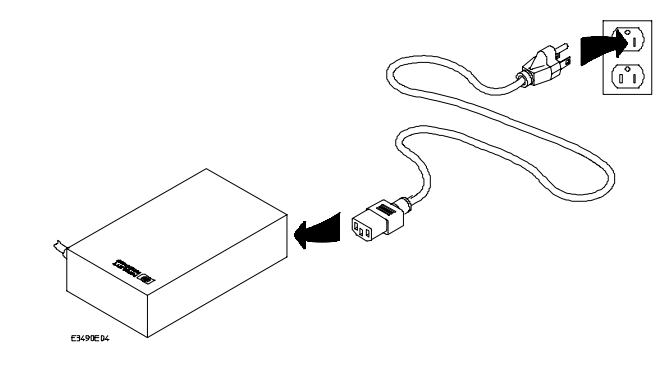

**2** Connect the 5-V power cable to the receptacle in the rear panel of the HP E3472A/73A Emulator.

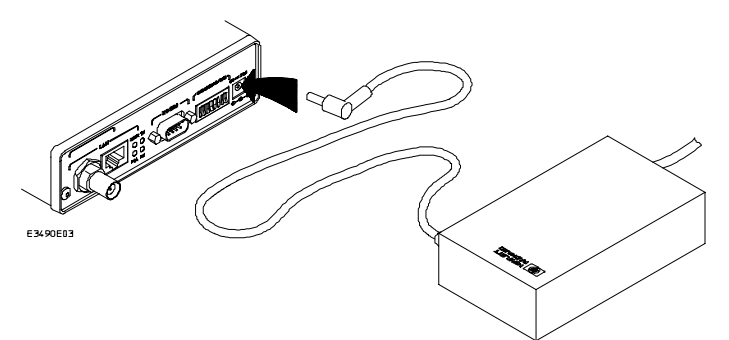

Note

The power lights on the emulation controller and the emulation probe are lit, indicating the HP E3472A/73A Emulator is powered on. Note that the Emulator does not have power switch.

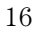

### To test the HP E3472A/73A Emulator

If this is the first time you have used the HP E3472A/73A Emulator, you should run the built-in performance verification test before you connect to a target system.

For details on the procedure of the performance verification test, see page 108.

# Installing the Emulation Memory Module

Note

There are three types of emulation memory modules that can be inserted into sockets on the probe.

Installing the emulation memory requires the plastic rivet kit (HP Parts No. 64748-68700).

- 1 Remove plastic rivets that secure the plastic cover on the top of the emulator probe, and remove the cover. The bottom cover is only removed when you need to replace a defective active probe on the exchange program.
- **2** Insert emulation memory module on the emulation probe. There is a cutout on one side of the memory modules so that they can only be installed one way.

To install memory modules, place the memory module into the socket groove at an angle. Firmly press the memory module into the socket to make sure it is completely seated. Once the memory module is seated in the connector groove, pull the memory module forward so that the notches on the socket fit

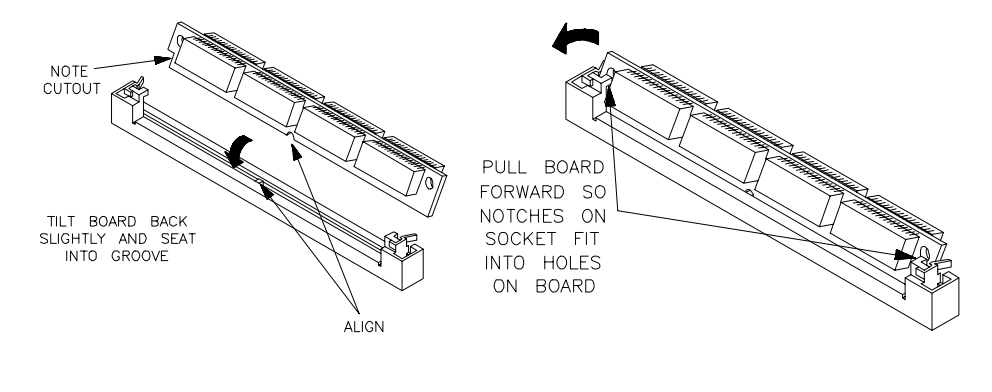

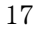

### Setting up the Emulator Installing the Emulation Memory Module

into the holes on the memory module. There are two latches on the sides of the socket that hold the memory module in place.

**3** Replace the plastic cover, and insert new plastic rivets to secure the cover.

4

# Connecting to the Host Computer

| Connecting to the | Host Computer |
|-------------------|---------------|
|-------------------|---------------|

To use the HP E3472A/73A Emulator you need to:

- Connect the HP E3472A/73A Emulator to the target system (described in the next chapter)
- Connect the HP E3472A/73A Emulator to a power source. See "Assembling the Emulator" for the connection procedure.
- Power on the target system
- Connect the HP E3472A/73A Emulator to the host computer via a LAN
- Set up the host software

If you plan to use the HP E3472A/73A on a PC, you will need to set up a serial connection to set the IP address for LAN.

As a debugger controlling the Emulator, you can use the HP E3755A/56A Debug User Interface on a UNIX workstation or a PC.

**Note** When supplying power to the emulator, check that the emulation probe is plugged into the target system or demo board.

# Setting Up a LAN Connection

The HP E3472A/73A Emulator has two LAN connectors:

- A BNC connector that can be directly connected to a IEEE 802.3 Type 10BASE2 cable (ThinLAN). When using this connector, the HP E3472A/73A Emulator provides the functional equivalent of a Medium Attachment Unit (MAU) for ThinLAN.
- An IEEE 802.3 Type 10BASE-T connector.

Use either the 10BASE2 or the 10BASE-T connector. Do *not* use both. The HP E3472A/73A Emulator will not work with both connected at the same time.

You must assign an IP address (Internet address) to the HP E3472A/73A Emulator before it can operate on the LAN. You can also set other network parameters such as a gateway address. The IP address and other network parameters are stored in nonvolatile memory within the HP E3472A/73A Emulator.

The HP E3472A/73A Emulator automatically sets a subnet mask based on the subnet mask used by other devices on the network.

You can configure LAN parameters in any of the following ways:

- Using the built-in terminal interface. This is the most reliable method.
- Using ipconfig700. The ipconfig700 program is supplied with the HP E3755A/56A Debug User Interface on HP and Sun workstations.
- Using BOOTP. BOOTP is part of the HP-UX operating systems.

## To obtain an IP address

# **1** Obtain the following information from your local network administrator or system administrator:

- An IP address for the HP E3472A/73A Emulator.
- The gateway address.

The gateway address is an IP address and is entered in integer dot notation. The default gateway address is 0.0.0, which allows all connections on the local network or subnet. If connections are to be made to workstations on other networks or subnets, this address must be set to the address of the gateway machine.

**2** Find out whether port numbers 6470 and 6471 are already in use on your network.

The host computer interfaces communicate with the HP E3472A/73A Emulator through two TCP service ports. The default base port number is 6470. The second port has the next higher number (default 6471).

The default numbers (6470, 6471) can be changed if they conflict with some other products on your network. TCP service port numbers must be greater than 1024. If you change the base port, the new value must also be entered in the /etc/services file on the host computer. For example, you could modify the line:

hp64700 6470/tcp

To change the port numbers, see page 23. If you have already set the IP address, you can use a telnet connection instead of a serial connection to connect to the HP E3472A/73A Emulator.

Also you have to be sure that the port number you use does not conflict with the one for the logic analyzer.

### **3** Write down the link-level address of the HP E3472A/73A Emulator.

You will need this address if you use BOOTP or ipconfig700 to set the IP address.

The link-level address (LLA) is printed on a label above the LAN connectors on the HP E3472A/73A Emulator. This address is configured in each HP E3472A/73A Emulator shipped from the factory and cannot be changed.
# To configure LAN parameters using the built-in terminal interface

1 Set configuration switches S1 through S4 to CLOSED, and set the other switches as appropriate for your serial interface.

Switch settings are printed on the bottom of the HP E3472A/73A Emulator. If you will use a baud rate of 9600 baud, set the switches like this:

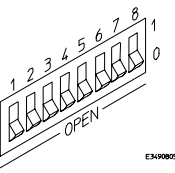

- 2 Connect an ASCII terminal (or terminal emulator) to the HP E3472A/73A Emulator's RS-232 port with a 9-pin RS-232 cable. Complete instructions for setting up a serial connection are described at "Setting Up a Serial Connection" in this chapter.
- **3** Plug in the HP E3472A/73A Emulator's power cord. Press the terminal's <RETURN> key a couple times. You should see a "R>", "p>" or "c>" prompt.

At this point, you are communicating with the HP E3472A/73A Emulator's built-in terminal interface.

**4** Display the current LAN configuration values by entering the **lan** command:

```
R>lan
lan is disabled
lan -i 0.0.0.0
lan -g 0.0.0.0
lan -p 6470
Ethernet Address : 08000903212f
```

The "lan -i" line shows the current IP address (IP address) of the HP E3472A/73A Emulator.

The "Ethernet Address", also known as the link-level address, is preassigned at the factory, and is printed on a label above the LAN connectors.

#### 5 Enter the following command:

lan -i <internet> [-g <gateway>] [-p <port>]

The lan command parameters are:

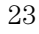

#### Connecting to the Host Computer To configure LAN parameters using the built-in terminal interface

- -i <internet> The IP address which you obtained from your network administrator.
- -g <gateway> The gateway address. Setting the gateway address allows access outside your local network or subnet.
  - -p <port> This changes the base TCP service port number.

The default numbers (6470, 6471) can be changed if they conflict with some other products on your network. TCP service port numbers must be greater than 1024. If you change the base port, the new value must also be entered in the /etc/services file on the host computer. For example, you could modify the line:

hp64700 6470/tcp

**6** Disconnect the power cord from the HP E3472A/73A Emulator, and connect the HP E3472A/73A Emulator to your network.

This connection can be made by using either the 10BASE-T connector or the 10BASE2 (BNC) connector on the HP E3472A/73A Emulator. Do not use both connectors at the same time.

**7** Set the configuration switches to indicate the type of connection that is to be made.

Switch S1 must be set to OPEN, indicating that a LAN connection is being made.

Switch S5 should be 1 if you are connecting to the BNC connector:

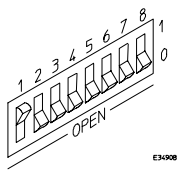

Switch S5 should be 0 if you are connecting to the 10BASE-T connector:

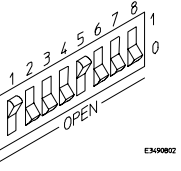

Set all other switches to CLOSED.

- 8 Connect the power cord to the HP E3472A/73A Emulator.
- **9** Verify your HP E3472A/73A Emulator is now active and on the network. See "To verify LAN communications" in this chapter.
  - 24

Once you have set a valid IP address, you can use the telnet utility to connect to the HP E3472A/73A Emulator, and use the lan command to change LAN parameters.

#### Example

For example, to assign an IP address of 192.6.94.2 to the HP E3472A/73A Emulator, enter the following command:

R>**lan -i** 192.6.94.2

The IP address and any other LAN parameters you change are stored in nonvolatile memory and will take effect the next time the HP E3472A/73A Emulator is powered off and back on again.

#### See Also

"Solving Problems," page 103, if you have problems verifying LAN communication.

#### To configure LAN parameters using "ipconfig700"

When you are using HP 9000/700 computer or Sun SPAPCsystem with HP B3755A/56A installed in it, you can use ipconfig700 command to configure LAN parameters.

The ipconfig700 command sets the IP address and gateway address for the HP E3472A/73A Emulator. An IP address must be configured before a network interface connection can be made.

The ipconfig700 command cannot be used if your workstation is running a bootp daemon. If this is the case, use BOOTP to configure LAN parameters. To determine if BOOTP is enabled on your computer, see "To configure LAN parameters using BOOTP" in this chapter.

The following steps need to be taken when configuring the network parameters with ipconfig700.

- 1 Connect the HP E3472A/73A Emulator to your network. This connection can be made by using either the 10BASE-T connector or the 10BASE2 BNC connector on the HP E3472A/73A Emulator.
- **2** Set the configuration switches to indicate the type of connection that is to be made.

Switch S1 must be set to OPEN, indicating that a LAN connection is being made. Switch S6 must bet set to OPEN, to allow programming of the LAN parameters.

Switch S5 should be 1 if you are connecting to the BNC connector:

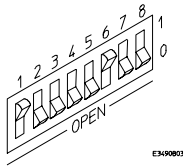

Switch S5 should be 0 if you are connecting to the 10BASE-T connector:

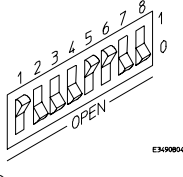

Set all other switches to CLOSED.

- **3** Turn ON power to the HP E3472A/73A Emulator.
- 4 Wait at least 20 seconds for the HP E3472A/73A Emulator to connect to the LAN.
- **5** Become the root user on the system from which you wish to configure the HP E3472A/73A Emulator.
- **6** Enter the following command:

```
ipconfig700 -l <link> -i <internet> [-g <gateway>]
```

The ipconfig700 parameters are:

- -1 k> The link-level address. Enter any letters in the address in upper case.
- -i <internet> The IP address.
- -g <gateway> The gateway address.

If the ipconfig700 command is entered without any options, the program interactively prompts for the necessary information.

- 7 Disconnect the power cable from the emulation controller. Set switch S6 back to CLOSED and connect the power cable again.
- 8 Verify your HP E3472A/73A Emulator is now active and on the network. See "To verify LAN communications" in this chapter.

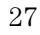

Connecting to the Host Computer To configure LAN parameters using "ipconfig700"

#### Example

If the link-level address on your HP E3472A/73A Emulator read 08000F090F30, and your system administrator gave you the IP address 192.35.12.6, you could enter the following command:

\$ ipconfig700 -1 08000F090B30 -i 192.35.12.6 <RETURN>

Because no gateway address was entered, this value would default to 0.0.0.0. When the IP address is successfully programmed, ipconfig700 will display the HP E3472A/73A Emulator version information.

#### Limitations of ipconfig700

The ipconfig700 command generally will not work if:

• the workstation and the HP E3472A/73A Emulator are on different subnets

OR

• a BOOTP daemon running elsewhere on your network is configured to respond to the link-level address of the HP E3472A/73A Emulator.

#### To configure LAN parameters using BOOTP

This method is applicable only if your HP-UX workstation is already running bootpd, the BOOTP daemon. The ipconfig700 command does the same thing as BOOTP and is easier to use.

The BOOTP software is shipped with HP-UX version 8.0 or later.

1 Make sure that your host computer supports BOOTP.

If the following commands yield the results shown below, your machine supports the BOOTP protocol.

```
$ grep bootp /etc/services
bootps 67/udp
bootpc 68/udp
$ grep bootp /etc/inetd.conf
bootps dgram udp wait root /etc/bootpd bootpd
```

If the commands did not yield the results shown, you must either add BOOTP support to your workstation or use a different method to configure the HP E3472A/73A Emulator LAN parameters.

### **2** Add an entry to the host BOOTP database file, /etc/bootptab. For example:

```
# Global template for options common to all HP 64700
emulators.
# Gateway addresses can be specified differently if
# necessary.
hp64700.global:\
        :gw=0.0.0.0:\
        :vm=auto:\
        :hn:\
        :bs=auto:\
        :ht=ether
# Specific emulator entry specifying hardware address
# (link-level address) and ip address.
hpprobe.div.hp.com:\
        :tc=hp64700.global:\
        :ha=080009090B0E:\
        :ip=192.6.29.31
```

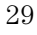

#### Connecting to the Host Computer To configure LAN parameters using BOOTP

In the example above, the "ha=080009090B0E" identifies the link-level address of the HP E3472A/73A Emulator.

The "ip=192.6.29.31" specifies the IP address that is assigned to the HP E3472A/73A Emulator.

The node name is "hpprobe.div.hp.com".

For additional information about using bootpd, refer to the HP-UX man pages.

**3** Connect the HP E3472A/73A Emulator to your network.

This connection can be made by using either LAN connector on the HP E3472A/73A Emulator.

**4** Set the configuration switches to indicate the type of connection that is to be made.

Switch S1 must be set to OPEN, indicating that a LAN connection is being made.

Switch S6 must be set to OPEN to enable BOOTP mode.

Switch S5 should be set to CLOSED if you are connecting to the BNC connector

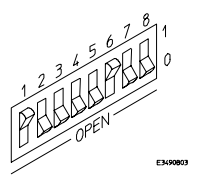

Switch S5 should be set to OPEN if you are connecting to the 10BASE-T connector.

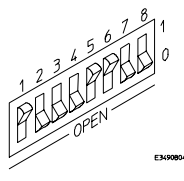

Set all other switches to CLOSED.

5 Connect the power cord to the HP E3472A/73A Emulator. Verify that the power light stays on after 10 seconds.

The IP address will be stored in EEPROM.

- 6 Disconnect the power cable from the emulation controller. Set switch S6 back to CLOSED and connect the power cable again. Do this so that the HP E3472A/73A Emulator does not request its IP address each time power is cycled. The IP address is stored in EEPROM, so BOOTP does not need to be run again. Leaving this switch on will result in slower performance, increased LAN traffic, and even failure to power up (if the BOOTP server becomes inactive).
- 7 Verify your HP E3472A/73A Emulator is now active and on the network. See "To verify LAN communications" in this chapter.

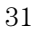

#### To set the 10BASE-T configuration switches

Set switches S7 and S8 to CLOSED unless one of the following conditions is true:

- If the LAN cable exceeds the standard length, set switch S7 to OPEN. The HP E3472A/73A Emulator has a switch-selectable, twisted-pair receiver threshold. With switch S7 set to OPEN, the twisted-pair receiver threshold is lowered by 4.5 dB. This should allow you to use cable lengths of up to about 200 meters. If you use a long cable, you should consult with your LAN cabling installer to ensure that:
  - The device at the other end of the cable has long cable capability, and
  - The cable is high-grade, low-crosstalk cable with crosstalk attenuation of greater than 27.5 dB.

When switch S7 is set to CLOSED, the LAN port operates at standard 10BASE-T levels. A maximum of 100 meters of UTP cable can be used.

• If your network doesn't support LINK BEAT integrity checking or if the HP E3472A/73A Emulator is connected to a non 10BASE-T network set this switch to LINK BEAT OFF (0 or OPEN).

In normal mode (switch S8 set to CLOSED), a link integrity pulse is transmitted every 15 milliseconds in the absence of transmitted data. It expects to receive a similar pulse from the remote MAU. This is the standard link integrity test for 10BASE-T networks. If your network doesn't support the LINK BEAT integrity checking or if the Emulator is used on a non 10BASE-T network set this switch to LINK BEAT OFF (OPEN).

**Note** Setting switch S8 to OPEN when Link Beat integrity checking is required by your network will cause the remote MAU to disable communications.

#### To verify LAN communications

1 Verify your HP E3472A/73A Emulator is now active and on the network by issuing a **telnet** to the IP address.

This connection will give you access to the HP E3472A/73A Emulator's built-in terminal interface.

- **2** To view the LAN parameters, enter the **lan** command at the terminal interface prompt.
- **3** To exit from this telnet session, type <CTRL>D at the prompt.

The best way to change the HP E3472A/73A Emulator's IP address, once it has already been set, is to telnet to the HP E3472A/73A Emulator and use the terminal interface lan command to make the change. Remember, after making your changes, you must cycle power or enter a terminal interface init -p command before the changes take effect. Doing this will break the connection and end the telnet session.

#### If You Have Problems

If you encounter problems, refer to the "Solving Problems" chapter (page 99).

#### Example

```
$ telnet 192.35.12.6
R>lan
lan is enabled using TP
lan -i 192.35.12.6
lan -g 0.0.0.0
lan -p 6470
Subnet Mask: 255.255.255.0
Ethernet Address: 08000F090B30
```

### Setting Up a Serial Connection

To set up a serial connection, you will need to:

- Set the serial configuration switches
- Connect the HP E3472A/73A Emulator to the RS-232 interface
- Connect a serial cable between the host computer and the HP E3472A/73A Emulator
- Verify communications

#### Serial connections on a workstation

You should not use a serial connection on a workstation, except to set LAN parameters.

#### Serial connections on a PC

You should not use a serial connection on a PC, except to set LAN parameters or to update the HP E3472A/73A firmware.

#### To set the serial configuration switches

- 1 Set switch S1 to CLOSED (RS-232).
- 2 Set switches S2-S4 to CLOSED.
- **3** Set switch S5 to CLOSED (HW HANDSHAKE ON) if your serial interface uses the DSR:CTS/RTS lines for flow control. Set S5 to OPEN (HW HANDSHAKE OFF) if your serial interface uses software flow control (XON/XOFF).

If your serial interface supports hardware handshaking, you should use it (set switch S5 to CLOSED). Hardware handshaking will make the serial connection much more reliable.

4 Set switches S6-S8 for the baud rate you will use. These switch settings are listed on the bottom of the HP E3472A/73A Emulator. The higher baud rates may not work reliably with all hosts and user interfaces. Make sure the baud rate you choose is supported by your host and user interface.

#### Example

To use a baud rate of 9600 baud, set the switches as follows:

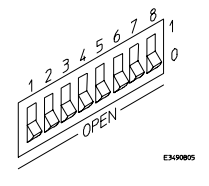

#### To connect a serial cable

Connect an RS-232C modem cable from the host computer to the HP E3472A/73A Emulator. The recommended cable is HP part number C2932A. This is a 9-pin cable with one-to-one pin connections.

 Caution
 Use the recommended cable. If the cable is not shielded, or if the cable is not grounded at the serial controller, the HP E3472A/73A Emulator may be damaged by electrostatic discharge.

#### To verify serial communications

#### 1 Start a terminal emulator program on the host computer.

If you are using a PC, the Terminal application (HyperTerminal) in Microsoft Windows 95 will work fine.

If you are using a UNIX workstation, you can use a terminal emulator such as kermit.

#### 2 Plug the power cord into the HP E3472A/73A Emulator.

When the HP E3472A/73A Emulator powers up, it sends a message (similar to the one that follows) to the serial port and then displays a prompt:

Copyright (c) Hewlett-Packard Co. 1987 All Rights Reserved. Reproduction, adaptation, or translation without prior written permission is prohibited, except as allowed under copyright laws.

```
HPE3499B Series Emulation System
Version: A.07.00 17Aug96
Location: Generics
HPE3472A Hitachi SH7040 Series Emulator
Version: A.00.00 17Aug96 17:07
Speed: 33.3 MHz
Memory: 0 KBytes
PC Board: f200-00e0-0000-78ff
```

R>

The version numbers may be different for your HP E3472A/73A Emulator.

#### **3** Press the Return or Enter key a few times.

You should see a prompt such as "R>", "p>" or "c>".

#### See Also

"Problems with the Serial Interface" in Chapter 10.

Connecting to the Host Computer **Note** 

Note

 $\mathbf{5}$ 

# Connecting to the Target System

Connecting to the Target System

### Connecting to a Target System

Attach the QFP socket/adapter to the target system in advance.

The HP E3472A/73A Emulator is connected to the target system by inserting the QFP cable attached to the emulation probe into the QFP socket/adapter.

#### $\ QFP\ cable$

Use one of the following QFP cables to connect the HP E3472A/73A Emulator to the target system.

- 112-pin QFP cable (HP Part Number E3472B)
- 144-pin QFP cable (HP Part Number E3472C)
- 168-pin QFP cable (HP Part Number E3473B)

#### QFP socket/adapter

The cables listed above come with a socket/adapter required for connecting to the target system.

When mounting and securing the processor to the target system, a socket cover is necessary.

The 112-pin cable comes with a socket cover. For 144- and 168-pin cables, you need to purchase it separately:

- 144-pin socket cover (HP Part Number E3472-61631)
- 168-pin socket cover (HP Part Number E3473-61630)

|         | Connecting the HP E3472A/73A Emulator to the target system                                                                                                    |
|---------|----------------------------------------------------------------------------------------------------|
| Caution | To prevent the emulator and the target system from being damaged, be sure to follow the cautions below when handling them.                                                    |
|         | • Be sure to turn off the emulator and the target system before connecting them.                                                                                              |
|         | • Check that the orientation of the QFP socket/adapter and the QFP cable is correct.                                                                                          |
|         | • To prevent the emulator from being damaged by static electricity, store and use the emulator in a place resistant to static electricity.                                    |
|         | • Check that the ground line of the emulator and that of the target system are properly connected.                                                                            |
|         | • When turning the system on, switch on the target system first and then the emulator. When turning the system off, switch off the emulator first and then the target system. |
|         | • When supplying power to the emulator, check that the emulation probe is plugged into the target system or demo board.                                                       |
| Caution | Do not apply excessive force to the QFP cable. Doing so may damage the cable.                                                                                                 |

- 1 Check that the emulator and the target system are OFF.
- 2 Remove the processor from the target system.
- **3** Connect the QFP cable to the emulation probe.
- 4 Connect the QFP cable so that pin 1 of the QFP cable is inserted into pin 1 of the QFP socket/adapter on the target system (see Figure 5-1).
- 5 Switch on the target system; then switch on the emulator.

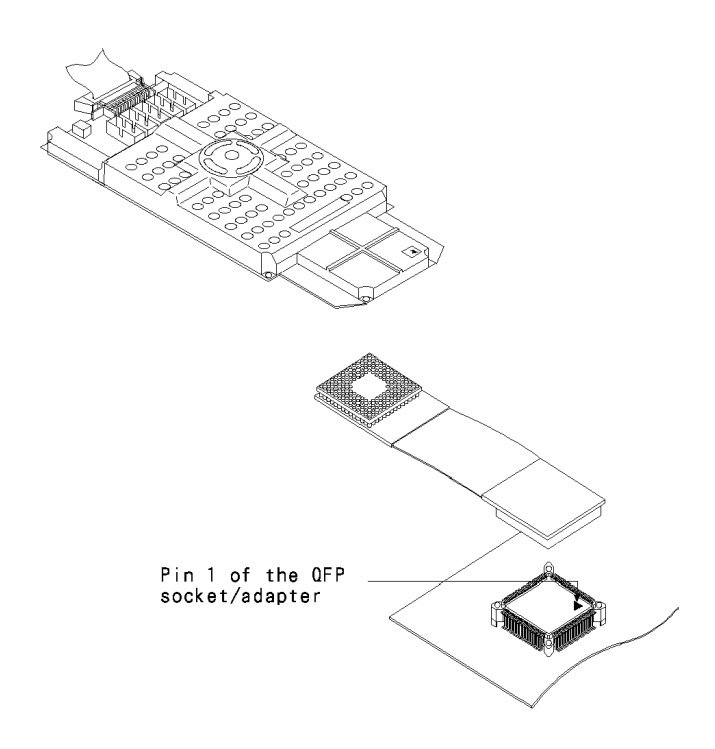

Figure 5-1. Connecting HP E3472A/73A Emulator into the Target System.

Connecting to the Target System **Note** 

Note

6

# Designing a Target System

Designing a Target System

### Designing a Target System

This chapter will help you design a target system that will work with the HP E3472A/73A Emulator and describe instructions for use of the target system.

#### QFP socket/adapter

The following list shows available QFP socket/adapters.

112 pins HP Part Number E3472-61620 (with socket cover)

144 pins HP Part Number E3472-61621

168 pins HP Part Number E3473-61620

To mount the QFP socket/adapter, solder it directly onto the target system board.

To mount the 168-pin QFP socket/adapter, bore a 3.4-mm $\phi$  hole in the target system board so that the hole is located at the center of the bottom of the socket/adapter when mounted and make a 3-mm width pattern around the hole (see the figure below).

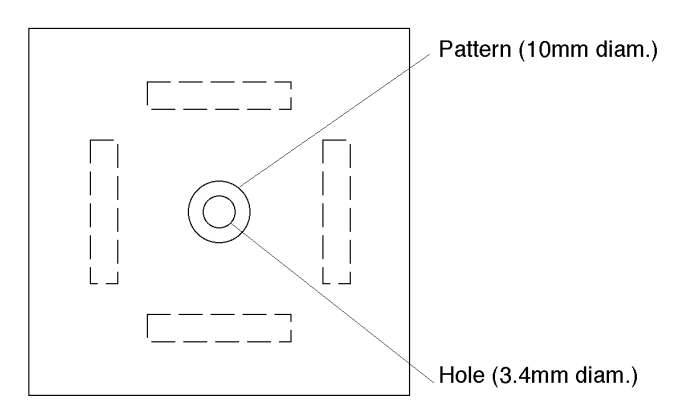

Target System Board (Bottom View)

# Pin relationship between 177-pin connector and QFP socket/adapter

For pin assignment of the 177-pin connector for each of the 112-, 144-, and 168-pin QFP socket adapter, see Chapter 9 "Specifications and Characteristics."

#### Target interface

For electrical characteristics of the interface with the target system, see Chapter 9 "Specifications and Characteristics."

#### Cautions in designing target systems

You should remember the followings when designing target systems.

• For operating frequency and operating supply voltage:

Supported range for the processor operation is 4.0 to 33.3 MHz in frequency and  $5\pm0.25$ V in power. Processors that operate at 3.3 V are not supported.

7

# Using the Logic Analyzer

Using the Logic Analyzer

### Using the Logic Analyzer

This chapter describes you how to connect the logic analyzer to your emulator.

|      | Connecting the Logic Analyzer                                                                                                    |  |
|------|----------------------------------------------------------------------------------------------------|--|
|      | Follow the steps below to connect the logic analyzer to the HP E3472A/73A Emulator.                                                                                                    |  |
|      | 1 Disconnect the power source from the HP E3472A/73A Emulator                                                                                                    |  |
|      | 2 Switch off the target system.                                                                                                    |  |
|      | <b>3</b> Connect the logic analyzer to the host computer via a LAN.<br>Enter the Configuration Screen of the logic analyzer to specify LAN<br>parameters. See LAN User's Guide that comes with the logic analyzer<br>for detail. |  |
| Note | If you specified the IP address for the logic analyzer when you installed HP B3755A/56A Debug User Interface, giving the same address will skip the addressing operation when you start the Debugger.                            |  |
|      | <b>4</b> Connect the pods via the termination adaptors into the emulation probe.                                                                                                    |  |

Connect the appropriate pods into the emulation probe according to the label ("POD 1", "POD 2", ..., "POD 5") on it. See Figure 7-1 and Table 7-1 to find the connection mapping for your logic analyzer.

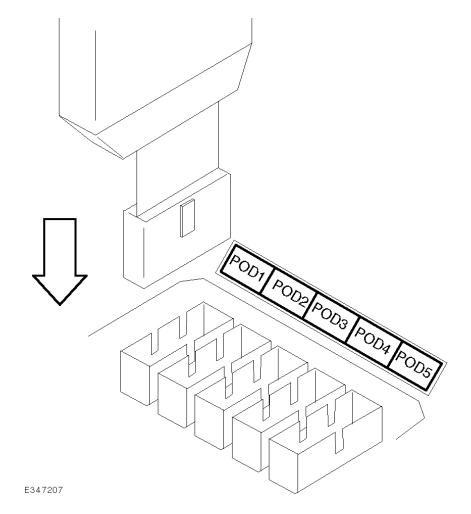

Figure 7-1. Connecting the Pod

|           |       | Logic Analyzer                     |              |         |
|-----------|-------|------------------------------------|--------------|---------|
|           |       | HP 16550,<br>HP 1660/1,<br>HP 1671 | HP 16554/5/6 | HP 1670 |
| Emulation | POD 1 | Pod 1                              | Master Pod 1 | Pod 1   |
| Probe     | POD 2 | Pod 2                              | Master Pod 2 | Pod 2   |
|           | POD 3 | Pod 3                              | Slave Pod 1  | Pod 5   |
|           | POD 4 | Pod 4                              | Slave Pod 2  | Pod 6   |
|           | POD 5 | Pod 5                              | Slave Pod 3  | Pod 7   |

|  | Table 7-1 | Corespondance | Emulation | Probe | with | Pod |
|--|-----------|---------------|-----------|-------|------|-----|
|--|-----------|---------------|-----------|-------|------|-----|

Note

- Be sure to use HP 01650-63203 for the termination adapters. None of the others can be used.
- Connect/disconnect the adapter with holding the connector side.
- **5** Connect the TRIGGER OUT terminal of the logic analyzer and the BREAK IN terminal of the emulation controller.

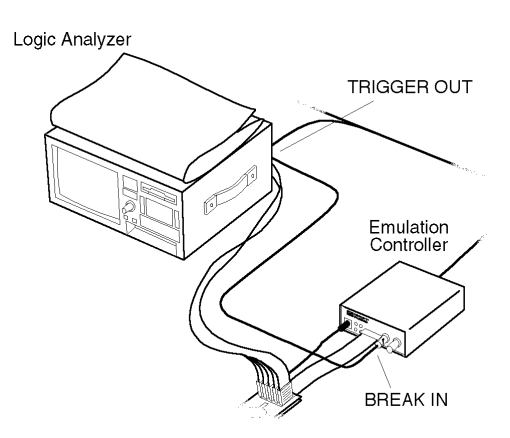

#### To verify the connection

Follow the steps below to verify the connection.

- 1 Power on the target system.
- **2** Connect the power source into the HP E3472A/73A Emulator.
- 3 Start the Debugger.

Specify the IP address for the logic analyzer if necessary.

**4** Use trace function to see tracing is properly performed with the logic analyzer.

Using the Logic Analyzer **Restrictions** 

#### Restrictions

#### Resource

When you use the logic analyzer with HP E3472A/73A Emulator, the following resources are reserved for the Emulator upon the activation of the trace function.

**Pod s** Pods listed in Table 7-2 are reserved for the Emulator. The rest of the pods can be used for Analyzer2 (See the table below).

|                            | Logic Analyzer                   |              |                               |              |
|----------------------------|----------------------------------|--------------|-------------------------------|--------------|
|                            | HP 16550,<br>HP 1661,<br>HP 1671 | HP 1660      | HP 16554/5/6                  | HP 1670      |
| Not Available              | Pod 6                            | Pod 6        | Expand Pod 4                  | Pod 8        |
| Available for<br>Analyzer2 | None                             | Pod 7, Pod 8 | Master Pod 3,<br>Master Pod 4 | Pod 3, Pod 4 |

Table 7-2 Available Pods When Connected to the Emulator

**Trigger Terms** Trigger terms are partly reserved for the trace analyzer. The rest of the terms are available for Analyzer2, which can be configured as a timing analyzer or a state analyzer.

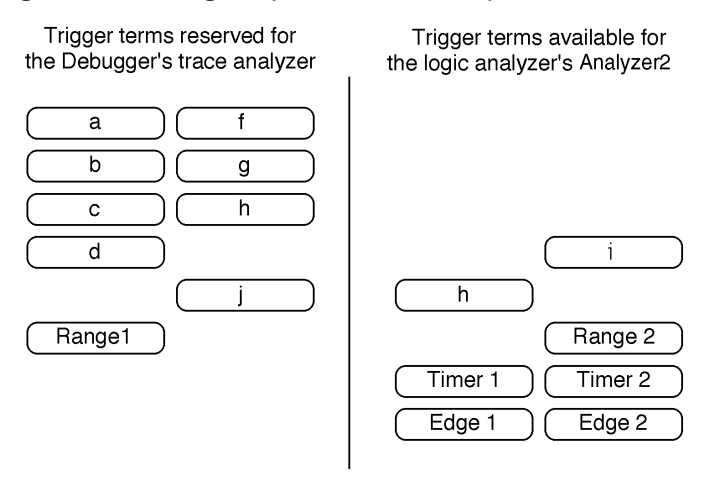

**Trigger/Store Condition with the trace label "DATA"** The data bus between the Emulator and the logic analyzer is 32 bit in width. The condition which determines the enable bits depends on the data bus width of the accessed area and the access size of the instruction. See the below.

| 8/16/32-bit data bus area                | Same as the processor                                                                            |
|------------------------------------------|--------------------------------------------------------------------------------------------------|
| Built-in ROM                             | 32-bit data bus area                                                                             |
| Peripheral registers<br>and built-in RAM | 32-bit data bus area (Long word access)<br>16-bit data bus area (Byte access and word<br>access) |

**Mnemonics in the Trace List** Normally, trace list shows the mnemonics for the instructions which were actually executed and does not show mnemonics for such instructions that were fetched but not executed.

However, mnemonics may not be displayed when the corresponding instruction was actually executed, or vice versa.

This can be observed around the bottom of the trace list and when the store condition is set.

Using the Logic Analyzer Note

Note

8

## Specifications and Characteristics

### Specifications and Characteristics

This chapter provides specifications and characteristics of HP E3472A/73A Emulator.

This chapter covers:

- Processor compatibility
- Supported logic analyzer
- Target system interface
- Electrical specification
### Processor compatibility

The HP E3472A/73A Emulator supports the following Hitachi SH Series processors.

| Processor | Package     |
|-----------|-------------|
| SH7040    | 112-pin QFP |
| SH7041    | 144-pin QFP |
| SH7042    | 112-pin QFP |
| SH7043    | 144-pin QFP |
| SH7044    | 112-pin QFP |
| SH7045    | 144-pin QFP |

Table 8-1. Supported Processors (HP E3472A)

Note

SH7040 Series processors that operate at low voltage (3.3V) are not supported.

| <b>Table 8-2.</b> | Supported  | Processors | (HP | E3473A | ) |
|-------------------|------------|------------|-----|--------|---|
|                   | ~ apportou |            | (   |        | , |

| Processor | Package     |
|-----------|-------------|
| SH7050    | 168-pin QFP |
| SH7051    | 168-pin QFP |

Specifications and Characteristics **Supported Logic Analyzers** 

### Supported Logic Analyzers

#### Main frame<sup>1</sup>

 $16500B/C+16550A\ 102\ channel\ logic\ analyzer\ card\\ 16500B/C+16554A\ 68\ channel\ logic\ analyzer\ card\ x\ 2\\ 16500B/C+16555A/D\ 68\ channel\ logic\ analyzer\ card\ x\ 2\\ 16500B/C+16556A/D\ 68\ channel\ logic\ analyzer\ card\ x\ 2\\$ 

#### Portable

1660C/CS 136/102-channel portable logic analyzer <sup>2</sup> 1661C/CS 136/102-channel portable logic analyzer <sup>2</sup> 1670A/D 136/102-channel portable logic analyzer 1671A/D 136/102-channel portable logic analyzer

1 For 16500, a LAN card (16500H/L) is necessary. 2 LAN option is necessary.

NoteFive pieces of the termination adapter (HP 01650-63203) are required to<br/>connect the HP E3472A/73A to the logic analyzer. You cannot use other<br/>termination adapters.

### Target System Requirements

Connection to the target systems that operate at the following voltage and frequency is supported.

• The HP E3472A Emulator

| Operating voltage                               | 5±0.25 V       |
|-------------------------------------------------|----------------|
| Operating frequency<br>• The HP E3473A Emulator | 4.0 - 33.3 MHz |
| Operating voltage                               | 5±0.25 V       |
| Operating frequency                             | 4.0 - 25.0 MHz |

# Target Interface (HP E3472A) Vcc, Vss

### /RES, NMI, MD0 - 3

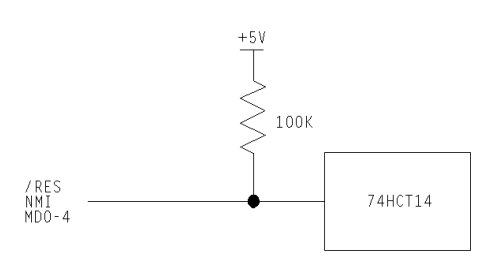

+5V Vcc

CPU

Vss Vss

**PE13** 

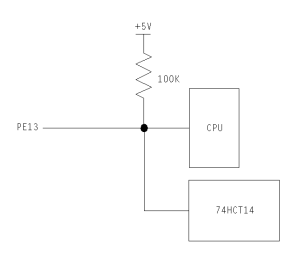

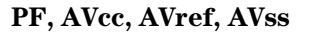

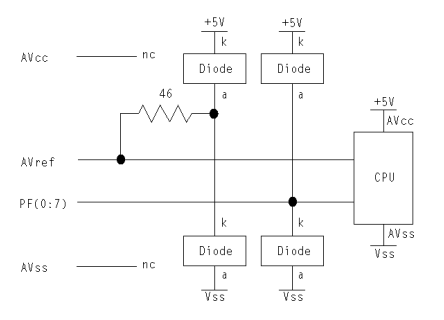

#### Specifications and Characteristics Target Interface (HP E3472A)

**EXTAL, XTAL** Connect a circuit that meets the SH7040 Series specification.

#### PLLVcc, PLLCAP, PLLVss

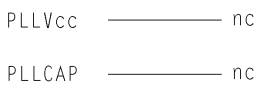

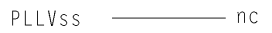

Others

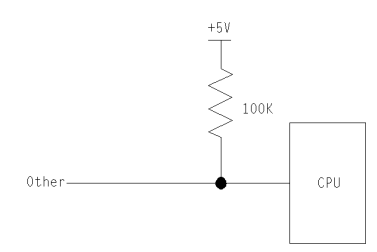

## Target Interface (HP E3473A)

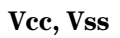

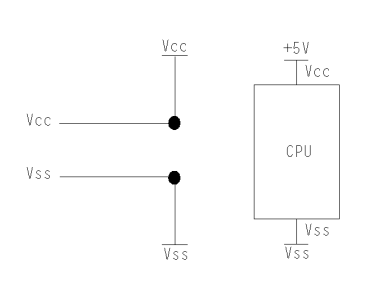

#### /RES, /HSTBY, NMI, MD0 - 3

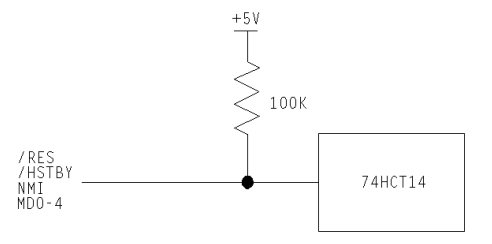

**PC14** 

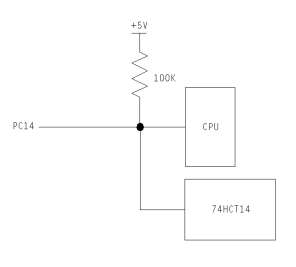

#### PH, AVcc+, +AVre, AVss

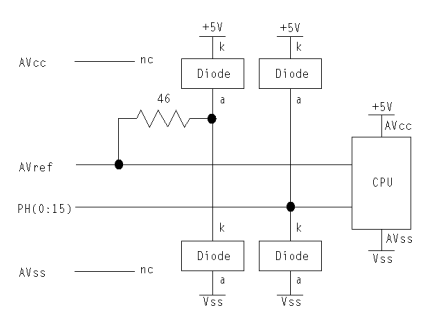

#### Specifications and Characteristics Target Interface (HP E3473A)

Vpp, EXTAL, XTAL

Connect a circuit that meets the SH7050 Seriese specification.

#### PLLVcc, PLLCAP, PLLVss

| PLLVcc | <br>nc |
|--------|--------|
| PLLCAP | <br>nc |

— nc

PLLVss -----

Others

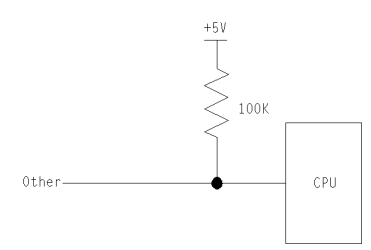

#### Specifications and Characteristics Target Interface (HP E3473A)

| PGA177<br>pin # | QFP112<br>pin # | Function<br>name | PGA177<br>pin # | QFP112<br>pin # | Function<br>name |
|-----------------|-----------------|------------------|-----------------|-----------------|------------------|
| 1               |                 | nc               | 24              | 49              | PA2              |
| 2               |                 | nc               | 25              |                 | nc               |
| 3               |                 | nc               | 26              |                 | nc               |
| 4               | 2               | PE15             | 27              | 56              | PD12             |
| 5               | 5               | PC1              | 28              |                 | nc               |
| 6               |                 | nc               | 29              | 57              | PD11             |
| 7               | 11              | PC7              | 30              | 58              | PD10             |
| 8               |                 | nc               | 31              |                 | nc               |
| 9               | 17              | PC13             | 32              | 60              | PD8              |
| 10              | 21              | Vcc              | 33              |                 | nc               |
| 11              |                 | nc               | 34              | 65              | $V_{cc}$         |
| 12              |                 | nc               | 35              | 68              | PD2              |
| 13              | 28              | PB5              | 36              |                 | nc               |
| 14              |                 | nc               | 37              | 73              | MD3              |
| 15              |                 | nc               | 38              | 77              | $V_{cc}$         |
| 16              | 29              | PB6              | 39              |                 | nc               |
| 17              | 31              | PB8              | 40              | 80              | $PLLV_{cc}$      |
| 18              | 32              | PB9              | 41              |                 | nc               |
| 19              | 35              | WDTOVF           | 42              | 84              | RES              |
| 20              |                 | nc               | 43              | 85              | PE0              |
| 21              | 41              | PA10             | 44              | 86              | PE1              |
| 22              | 45              | PA6              | 45              |                 | nc               |
| 23              |                 | nc               | 46              | 89              | PE4              |

### Table 8-3. E3472B PGA to QFP112 Adaptor Pin Assignment

| [r              |                 |                  |                 | -               |                  |
|-----------------|-----------------|------------------|-----------------|-----------------|------------------|
| PGA177<br>pin # | QFP112<br>pin # | Function<br>name | PGA177<br>pin # | QFP112<br>pin # | Function<br>name |
| 47              |                 | nc               | 69              | 30              | PB7              |
| 48              | 93              | PF2              | 70              |                 | nc               |
| 49              | 96              | PF5              | 71              | 33              | $V_{ss}$         |
| 50              |                 | nc               | 72              |                 | nc               |
| 51              |                 | nc               | 73              | 38              | PA12             |
| 52              |                 | nc               | 74              | 42              | PA9              |
| 53              | 104             | PE6              | 75              |                 | nc               |
| 54              | 108             | PE10             | 76              | 48              | PA3              |
| 55              | 111             | PE12             | 77              | 37              | $V_{cc}$         |
| 56              |                 | nc               | 78              | 52              | PD15             |
| 57              | 1               | PE14             | 79              | 54              | PD13             |
| 58              |                 | nc               | 80              |                 | nc               |
| 59              | 3               | $V_{ss}$         | 81              | 59              | PD9              |
| 60              | 6               | PC2              | 82              |                 | nc               |
| 61              | 9               | PC5              | 83              | 61              | $V_{SS}$         |
| 62              | 12              | PC8              | 84              | 63              | PD6              |
| 63              | 15              | PC11             | 85              | 66              | PD4              |
| 64              | 18              | PC14             | 86              | 69              | PD1              |
| 65              | 22              | PB1              | 87              |                 | nc               |
| 66              | 24              | PB2              | 88              | 74              | EXTAL            |
| 67              | 26              | PB4              | 89              |                 | nc               |
| 68              |                 | nc               | 90              |                 | nc               |

# Table 8-3. E3472B PGA to QFP112 Adaptor Pin Assignment(Continued)

| PGA177<br>pin # | QFP112<br>pin # | Function<br>name | PGA177<br>pin # | QFP112<br>pin # | Function<br>name   |
|-----------------|-----------------|------------------|-----------------|-----------------|--------------------|
| 91              | 81              | PLLCAP           | 113             | 25              | PB3                |
| 92              | 83              | PA15             | 114             | 27              | V <sub>ss</sub>    |
| 93              | 87              | PE2              | 115             |                 | nc                 |
| 94              | 88              | PE3              | 116             | 34              | PA14               |
| 95              |                 | nc               | 117             |                 | nc                 |
| 96              | 90              | $V_{ss}$         | 118             |                 | nc                 |
| 97              | 94              | PF3              | 119             | 43              | PA8                |
| 98              | 97              | AV <sub>ss</sub> | 120             | 46              | PA5                |
| 99              |                 | nc               | 121             |                 | nc                 |
| 100             | 101             | Vss              | 122             | 50              | PA1                |
| 101             | 102             | PE5              | 123             |                 | nc                 |
| 102             | 105             | PE7              | 124             | 55              | $V_{ss}$           |
| 103             | 109             | $V_{ss}$         | 125             |                 | GND                |
| 104             | 112             | PE13             | 126             | 62              | PD7                |
| 105             |                 | GND              | 127             |                 | nc                 |
| 106             | 4               | PC0              | 128             |                 | nc                 |
| 107             | 7               | PC3              | 129             |                 | nc                 |
| 108             |                 | nc               | 130             | 71              | $V_{ss}$           |
| 109             | 13              | PC9              | 131             | 75              | MD2                |
| 110             |                 | nc               | 132             |                 | nc                 |
| 111             | 19              | PC15             | 133             | 78              | MD1                |
| 112             | 23              | V <sub>ss</sub>  | 134             | 82              | PLLV <sub>ss</sub> |

# Table 8-3. E3472B PGA to QFP112 Adaptor Pin Assignment(Continued)

|                 |                 |                  |                 | -               |                  |
|-----------------|-----------------|------------------|-----------------|-----------------|------------------|
| PGA177<br>pin # | QFP112<br>pin # | Function<br>name | PGA177<br>pin # | QFP112<br>Pin # | Function<br>name |
| 135             |                 | nc               | 157             | 47              | PA4              |
| 136             |                 | nc               | 158             | 39              | $V_{ss}$         |
| 137             | 91              | PF0              | 159             | 51              | PA0              |
| 138             | 95              | PF4              | 160             | 53              | PD14             |
| 139             | 98              | PF6              | 161             |                 | nc               |
| 140             | 100             | $AV_{cc}$        | 162             | 64              | PD5              |
| 141             |                 | nc               | 163             | 67              | PD3              |
| 142             |                 | nc               | 164             | 70              | PD0              |
| 143             | 106             | PE8              | 165             | 72              | XTAL             |
| 144             | 110             | PE11             | 166             | 76              | NMI              |
| 145             |                 | GND              | 167             |                 | nc               |
| 146             | 8               | PC4              | 168             | 79              | MD0              |
| 147             | 10              | PC6              | 169             |                 | nc               |
| 148             | 14              | PC10             | 170             | 92              | PF1              |
| 149             | 16              | PC12             | 171             |                 | nc               |
| 150             | 20              | PB0              | 172             | 99              | $\mathrm{PF7}$   |
| 151             |                 | nc               | 173             |                 | nc               |
| 152             |                 | nc               | 174             |                 | Vnc              |
| 153             |                 | nc               | 175             | 103             | Vcc              |
| 154             | 36              | PA13             | 176             | 107             | PE9              |
| 155             | 40              | PA11             | 177             |                 | GND              |
| 156             | 44              | PA7              |                 |                 |                  |

# Table 8-3. E3472B PGA to QFP112 Adaptor Pin Assignment(Continued)

#### Specifications and Characteristics Target Interface (HP E3473A)

| PGA177<br>pin # | QFP144<br>pin # | Function<br>name | PGA177<br>pin # | QFP144<br>pin # | Function<br>name |
|-----------------|-----------------|------------------|-----------------|-----------------|------------------|
| 1               |                 | nc               | 24              | 62              | PA21             |
| 2               | 1               | PA23             | 25              | 66              | PD21             |
| 3               | 3               | PA22             | 26              |                 | nc               |
| 4               | 5               | PE15             | 27              | 72              | PD16             |
| 5               | 8               | PC1              | 28              |                 | nc               |
| 6               | 12              | Vcc              | 29              | 73              | PD15             |
| 7               | 16              | PC7              | 30              | 74              | PD14             |
| 8               |                 | nc               | 31              | 76              | PD12             |
| 9               | 22              | PC13             | 32              | 78              | PD11             |
| 10              | 26              | Vcc              | 33              | 81              | PD9              |
| 11              | 30              | PA19             | 34              | 85              | $V_{cc}$         |
| 12              |                 | nc               | 35              | 89              | PD2              |
| 13              | 36              | PB5              | 36              |                 | nc               |
| 14              |                 | nc               | 37              | 95              | MD3              |
| 15              |                 | nc               | 38              | 99              | $V_{cc}$         |
| 16              | 37              | PB6              | 39              | 101             | PA17             |
| 17              | 39              | PB8              | 40              | 104             | PLLVcc           |
| 18              | 41              | PB9              | 41              |                 | nc               |
| 19              | 44              | WDTOVF           | 42              | 108             | RES              |
| 20              |                 | nc               | 43              | 109             | PE0              |
| 21              | 50              | PA10             | 44              | 110             | PE1              |
| 22              | 54              | PA6              | 45              | 112             | V <sub>cc</sub>  |
| 23              | 58              | PA27             | 46              | 114             | PE4              |

### Table 8-4. E3472C PGA to QFP144 Adaptor Pin Assignment

|                 |                 |                  | <u>``</u>       |                 |                  |
|-----------------|-----------------|------------------|-----------------|-----------------|------------------|
| PGA177<br>pin # | QFP144<br>pin # | Function<br>name | PGA177<br>pin # | QFP144<br>pin # | Function<br>name |
| 47              |                 | nc               | 69              | 38              | PB7              |
| 48              | 120             | PF2              | 70              | 40              | $V_{cc}$         |
| 49              | 123             | PF5              | 71              | 42              | V <sub>ss</sub>  |
| 50              |                 | nc               | 72              | 45              | PD31             |
| 51              |                 | nc               | 73              | 48              | PA12             |
| 52              | 132             | PA2              | 74              | 51              | PA9              |
| 53              | 136             | PA5              | 75              | 55              | V <sub>ss</sub>  |
| 54              | 140             | PE10             | 76              | 59              | PD26             |
| 55              | 143             | PE12             | 77              | 63              | Vcc              |
| 56              |                 | nc2              | 78              | 67              | PD20             |
| 57              | 2               | PE14             | 79              | 70              | PD17             |
| 58              | 4               | PA21             | 80              |                 | nc               |
| 59              | 6               | $V_{ss}$         | 81              | 75              | PD13             |
| 60              | 9               | PC2              | 82              | 77              | $V_{cc}$         |
| 61              | 13              | PC5              | 83              | 79              | $V_{ss}$         |
| 62              | 17              | PC8              | 84              | 82              | PD6              |
| 63              | 20              | PC11             | 85              | 86              | PD5              |
| 64              | 23              | PC14             | 86              | 90              | PD2              |
| 65              | 27              | PB1              | 87              |                 | nc               |
| 66              | 31              | PB2              | 88              | 96              | EXTAL            |
| 67              | 34              | PB4              | 89              | 100             | PA16             |
| 68              |                 | nc               | 90              |                 | nc               |

# Table 8-4. E3472C PGA to QFP144 Adaptor Pin Assignment(Continued)

| PGA177<br>pin # | QFP144<br>pin # | Function<br>name | PGA177<br>pin # | QFP144<br>pin # | Function<br>name   |
|-----------------|-----------------|------------------|-----------------|-----------------|--------------------|
| 91              | 105             | PLLCAP           | 113             | 32              | PB3                |
| 92              | 107             | PA15             | 114             | 35              | $V_{ss}$           |
| 93              | 111             | PE2              | 115             |                 | nc                 |
| 94              | 113             | PE3              | 116             | 43              | PA14               |
| 95              | 115             | PE5              | 117             | 46              | PD30               |
| 96              | 117             | $V_{ss}$         | 118             |                 | nc                 |
| 97              | 121             | PF3              | 119             | 52              | PA8                |
| 98              | 124             | $AV_{ss}$        | 120             | 56              | PA5                |
| 99              |                 | nc               | 121             | 60              | PD25               |
| 100             | 129             | $V_{ss}$         | 122             | 64              | PD23               |
| 101             | 133             | PA3              | 123             | 68              | PD19               |
| 102             | 137             | PE7              | 124             | 71              | $V_{ss}$           |
| 103             | 141             | $V_{ss}$         | 125             |                 | GND                |
| 104             | 144             | PE13             | 126             | 80              | PD10               |
| 105             |                 | GND              | 127             | 83              | PD7                |
| 106             | 7               | PC0              | 128             | 87              | $V_{ss}$           |
| 107             | 10              | PC3              | 129             | 91              | PD1                |
| 108             | 14              | $V_{ss}$         | 130             | 93              | $V_{ss}$           |
| 109             | 18              | PC9              | 131             | 97              | MD2                |
| 110             |                 | nc               | 132             |                 | nc                 |
| 111             | 24              | PC15             | 133             | 102             | MD1                |
| 112             | 28              | V <sub>ss</sub>  | 134             | 106             | PLLV <sub>ss</sub> |

# Table 8-4. E3472C PGA to QFP144 Adaptor Pin Assignment(Continued)

|                 |                 |                  |                 | ,               |                  |
|-----------------|-----------------|------------------|-----------------|-----------------|------------------|
| PGA177<br>pin # | QFP144<br>pin # | Function<br>name | PGA177<br>pin # | QFP144<br>pin # | Function<br>name |
| 135             |                 | nc               | 157             | 57              | PA28             |
| 136             | 116             | PE6              | 158             | 61              | $V_{ss}$         |
| 137             | 118             | PF0              | 159             | 65              | PD22             |
| 138             | 122             | PF4              | 160             | 69              | PD18             |
| 139             | 125             | PF6              | 161             |                 | GND              |
| 140             | 127             | AV <sub>cc</sub> | 162             | 84              | PD6              |
| 141             | 130             | PA0              | 163             | 88              | PD4              |
| 142             | 134             | PA4              | 164             | 92              | PD0              |
| 143             | 138             | PE8              | 165             | 94              | XTAL             |
| 144             | 142             | PE11             | 166             | 98              | NMI              |
| 145             |                 | GND              | 167             |                 | nc               |
| 146             | 11              | PC4              | 168             | 103             | MD0              |
| 147             | 15              | PC6              | 169             |                 | nc               |
| 148             | 19              | PC10             | 170             | 119             | PF1              |
| 149             | 21              | PC12             | 171             |                 | nc               |
| 150             | 25              | PB0              | 172             | 126             | $\rm PF7$        |
| 151             | 29              | PA20             | 173             | 128             | AVcc             |
| 152             | 33              | PA18             | 174             | 131             | PA1              |
| 153             |                 | nc               | 175             | 135             | Vcc              |
| 154             | 47              | PA13             | 176             | 139             | PE9              |
| 155             | 49              | PA11             | 177             |                 | GND              |
| 156             | 53              | PA7              |                 |                 |                  |

# Table 8-4. E3472C PGA to QFP144 Adaptor Pin Assignment(Continued)

#### Specifications and Characteristics Target Interface (HP E3473A)

| PGA177<br>pin # | QFP168<br>pin # | Function<br>name | PGA177<br>pin # | QFP168<br>pin # | Function<br>name |
|-----------------|-----------------|------------------|-----------------|-----------------|------------------|
| 1               | 1               | PG9              | 24              | 71              | PE4              |
| 2               | 2               | PG10             | 25              | 75              | PE7              |
| 3               | 4               | PG12             | 26              | 79              | $V_{cc}$         |
| 4               | 6               | PG14             | 27              | 82              | PE12             |
| 5               | 9               | PB0              | 28              | 84              | PE14             |
| 6               | 13              | Vcc              | 29              | 85              | PD0              |
| 7               | 17              | PA0              | 30              | 86              | PD1              |
| 8               | 21              | Vcc              | 31              | 88              | PD3              |
| 9               | 25              | PA6              | 32              | 90              | PD4              |
| 10              | 29              | Vcc              | 33              | 93              | PD6              |
| 11              | 33              | PA12             | 34              | 97              | $V_{cc}$         |
| 12              | 37              | Vcc              | 35              | 101             | PD12             |
| 13              | 40              | PB7              | 36              | 105             | $V_{cc}$         |
| 14              | 42              | PB9              | 37              | 109             | MD3              |
| 15              | 43              | PB10             | 38              | 113             | $V_{cc}$         |
| 16              | 44              | PB11             | 39              | 117             | PF3              |
| 17              | 46              | PC1              | 40              | 121             | PLLVcc           |
| 18              | 48              | PC2              | 41              | 124             | HSTBY            |
| 19              | 51              | WDTOVF           | 42              | 126             | RES              |
| 20              | 55              | $V_{cc}$         | 43              | 127             | PF4              |
| 21              | 59              | PC9              | 44              | 128             | PF5              |
| 22              | 63              | PC13             | 45              | 130             | V <sub>cc</sub>  |
| 23              | 67              | PE1              | 46              | 132             | PF8              |

### Table 8-5. E3473B PGA to QFP168 Adaptor Pin Assignment

|                 |                 |                  |                 | -               |                  |
|-----------------|-----------------|------------------|-----------------|-----------------|------------------|
| PGA177<br>pin # | QFP168<br>pin # | Function<br>name | PGA177<br>pin # | QFP168<br>pin # | Function<br>name |
| 47              | 135             | PF11             | 69              | 45              | PC0              |
| 48              | 139             | PH2              | 70              | 47              | $V_{cc}$         |
| 49              | 143             | PH5              | 71              | 49              | $V_{ss}$         |
| 50              | 147             | PH8              | 72              | 52              | PC4              |
| 51              | 151             | PH10             | 73              | 56              | PC7              |
| 52              | 155             | PH13             | 74              | 60              | PC10             |
| 53              | 159             | PG0              | 75              | 64              | V <sub>ss</sub>  |
| 54              | 163             | PG4              | 76              | 68              | PE2              |
| 55              | 166             | PG6              | 77              | 72              | Vcc              |
| 56              | 168             | PG8              | 78              | 76              | PE8              |
| 57              | 3               | PG11             | 79              | 80              | PE11             |
| 58              | 5               | PG13             | 80              | 83              | PE13             |
| 59              | 7               | V <sub>ss</sub>  | 81              | 87              | PD2              |
| 60              | 10              | PB1              | 82              | 89              | Vcc              |
| 61              | 14              | PB4              | 83              | 91              | $V_{ss}$         |
| 62              | 18              | PA1              | 84              | 94              | PD7              |
| 63              | 22              | PA4              | 85              | 98              | PD10             |
| 64              | 26              | PA7              | 86              | 102             | PD13             |
| 65              | 30              | PA10             | 87              | 106             | PF0              |
| 66              | 34              | PA13             | 88              | 110             | EXTAL            |
| 67              | 38              | PB6              | 89              | 114             | PF1              |
| 68              | 41              | PB8              | 90              | 118             | $V_{pp}$         |

# Table 8-5. E3473B PGA to QFP168 Adaptor Pin Assignment(Continued)

| PGA177<br>pin # | QFP168<br>pin # | Function<br>name | PGA177<br>pin # | QFP168<br>pin # | Function<br>name   |
|-----------------|-----------------|------------------|-----------------|-----------------|--------------------|
| 91              | 122             | PLLCAP           | 113             | 35              | PA14               |
| 92              | 125             | CK               | 114             | 39              | $V_{ss}$           |
| 93              | 129             | PF6              | 115             |                 | nc                 |
| 94              | 131             | $\mathbf{PF7}$   | 116             | 50              | PC3                |
| 95              | 133             | PF9              | 117             | 53              | PC5                |
| 96              | 136             | $V_{ss}$         | 118             | 57              | $V_{ss}$           |
| 97              | 140             | PH3              | 119             | 61              | PC11               |
| 98              | 144             | AV <sub>ss</sub> | 120             | 65              | PC14               |
| 99              | 148             | PH9              | 121             | 69              | PE3                |
| 100             | 152             | AV <sub>ss</sub> | 122             | 73              | PE5                |
| 101             | 156             | PH14             | 123             | 77              | PE9                |
| 102             | 160             | PG1              | 124             | 81              | V <sub>ss</sub>    |
| 103             | 164             | $V_{ss}$         | 125             |                 | GND                |
| 104             | 167             | PG7              | 126             | 92              | PD5                |
| 105             |                 | GND              | 127             | 95              | PD8                |
| 106             | 8               | PG15             | 128             | 99              | $V_{ss}$           |
| 107             | 11              | PB2              | 129             | 103             | PD14               |
| 108             | 15              | $V_{ss}$         | 130             | 107             | $V_{ss}$           |
| 109             | 19              | PA2              | 131             | 111             | MD2                |
| 110             | 23              | V <sub>ss</sub>  | 132             | 115             | V <sub>ss</sub>    |
| 111             | 27              | PA8              | 133             | 119             | MD1                |
| 112             | 31              | V <sub>ss</sub>  | 134             | 123             | PLLV <sub>ss</sub> |

# Table 8-5. E3473B PGA to QFP168 Adaptor Pin Assignment(Continued)

|                 |                 |                  | <b>(</b>        |                 |                  |
|-----------------|-----------------|------------------|-----------------|-----------------|------------------|
| PGA177<br>pin # | QFP168<br>pin # | Function<br>name | PGA177<br>pin # | QFP168<br>pin # | Function<br>name |
| 125             |                 | nc               | 157             | 66              | PE0              |
| 136             | 134             | PF10             | 158             | 70              | $V_{ss}$         |
| 137             | 137             | PH0              | 159             | 74              | PE6              |
| 138             | 141             | PH4              | 160             | 78              | PE10             |
| 139             | 145             | PH6              | 161             |                 | GND              |
| 140             | 149             | $AV_{ref}$       | 162             | 96              | PD9              |
| 141             | 153             | PH11             | 163             | 100             | PD11             |
| 142             | 157             | PH15             | 164             | 104             | PD15             |
| 143             | 161             | PG2              | 165             | 108             | XTAL             |
| 144             | 165             | PG5              | 166             | 112             | NMI              |
| 145             |                 | GND              | 167             | 116             | PF2              |
| 146             | 12              | PB3              | 168             | 120             | MD0              |
| 147             | 16              | PB5              | 169             |                 | nc               |
| 148             | 20              | PA3              | 170             | 138             | PH1              |
| 149             | 24              | PA5              | 171             | 142             | $AV_{cc}$        |
| 150             | 28              | PA9              | 172             | 146             | PH7              |
| 151             | 32              | PA11             | 173             | 150             | $AV_{cc}$        |
| 152             | 36              | PA15             | 174             | 154             | PH12             |
| 153             |                 | nc               | 175             | 158             | Vcc              |
| 154             | 54              | PC6              | 176             | 162             | PG3              |
| 155             | 58              | PC8              | 177             |                 | GND              |
| 156             | 62              | PC12             |                 |                 |                  |

# Table 8-5. E3473B PGA to QFP168 Adaptor Pin Assignment(Continued)

#### Specifications and Characteristics Target Interface (HP E3473A)

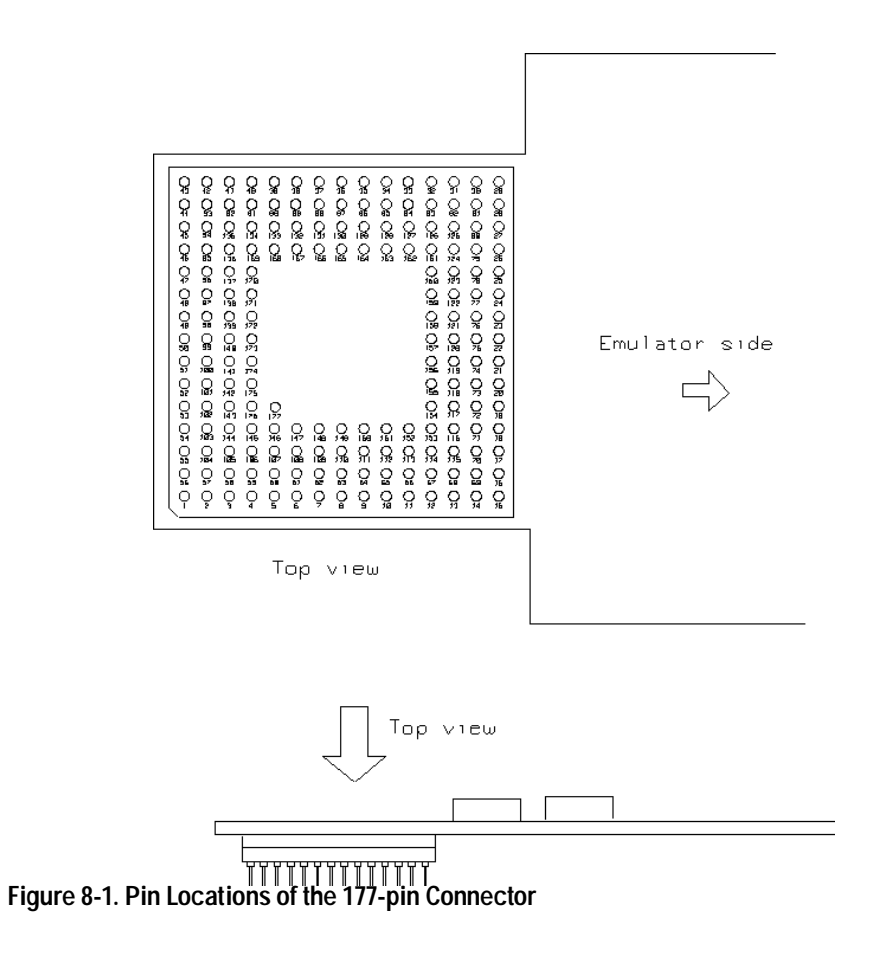

### **Electrical Specifications**

#### BNC, labeled TRIGGER OUT

**Output Drive** Logic high level >= 2.0 V when occurring monitor program with 50-ohm load or when in reset. Logic low level <= 0.4 V when running user code with 50-ohm load.

#### **BNC**, labeled TRIGGER IN

Input Edge-triggered TTL level input (positive high), 20 pf, with 2K ohms to ground in parallel. Maximum input: 5 V above  $V_{CC}$ ; 5 V below ground.

#### Communications

**Seria l Port** 9-pin female type "D" subminiature connector. RS-232 DCE to 115.2 kbaud.

**10BASE-T LAN Port** RJ-45 connector. IEEE 802.3 10BASE-T (StarLAN).

**10BASE2 LAN Port** 50-ohm BNC connector. IEEE 802.3 10BASE2 (ThinLAN). When using this connector, the HP E3472A/73A Emulator provides the functional equivalent of a Medium Attachment Unit (MAU) for ThinLAN.

#### **Power Supply**

Input 100-240Vac, 1.0Amax, 50/60Hz.

**Output** 12Vdc, 3.3A

# Specifications and Characteristics **Electrical Specifications**

| Characteristic                            | Symbol          | SH7  | 7040 | Туріс | al <sup>(*1)</sup> | Worst | t Case | Unit |
|-------------------------------------------|-----------------|------|------|-------|--------------------|-------|--------|------|
|                                           |                 | min  | max  | min   | max                | min   | max    |      |
| Operating frequency                       | $f_{\rm op}$    | 4    | 28.7 | 4     | 33.3               | 4     | 33.3   | MHz  |
| Clock cycle time                          | $t_{\rm cyc}$   | 34.8 | 250  | 30    | 250                | 30    | 250    | ns   |
| Clock low-pulse width                     | tcl             | 10   | -    | 13    | -                  | 7     | -      | ns   |
| Clock high-pulse width                    | $t_{\rm CH}$    | 10   | -    | 15    | -                  | 7     | -      | ns   |
| Clock rise time                           | $t_{\rm cr}$    | -    | 5    | -     | 4                  | -     | 8      | ns   |
| Clock fall time                           | $t_{\rm cf}$    | -    | 5    | -     | 3                  | -     | 8      | ns   |
| EXTAL input frequency                     | $t_{\rm EX}$    | 4    | 10   | 4     | 10                 | 4     | 10     | MHz  |
| EXTAL input cycle time                    | $t_{\rm Excyc}$ | 100  | 250  | 100   | 250                | 100   | 250    | ns   |
| EXTAL input low-level pulse width         | $t_{\rm EXL}$   | 40   | -    | 40    | -                  | 40    | -      | ns   |
| EXTAL input high-level pulse width        | $t_{\rm EXH}$   | 40   | -    | 40    | -                  | 40    | -      | ns   |
| EXTAL input rise time                     | texr            | -    | 5    | -     | 5                  | -     | 5      | ns   |
| EXTAL input fall time                     | $t_{EXF}$       | -    | 5    | -     | 5                  | -     | 5      | ns   |
| Reset Oscillation setting time            | tosc1           | 10   | -    | 10    | -                  | 10    | -      | ms   |
| Software standby oscillation setting time | tosc2           | 10   | -    | 10    | -                  | 10    | -      | ms   |

### Table 8-6. Clock Timing (E3472A)

\*1 Typical outputs measured with 50pF load

| Characteristic                                   | Symbol             | SH7 | 7040 | Туріс | $\operatorname{cal}^{(*1)}$ | Worst Case |     | Unit          |
|--------------------------------------------------|--------------------|-----|------|-------|-----------------------------|------------|-----|---------------|
|                                                  |                    | min | max  | min   | max                         | min        | max |               |
| RES rise time                                    | tresr              | -   | 200  |       |                             | -          | 200 | ns            |
| RES fall time                                    | t <sub>RESf</sub>  | -   | 200  |       |                             | -          | 200 | ns            |
| RESET pulse width                                | tresw              | 20  | -    |       |                             | 20         | -   | $t_{\rm cyc}$ |
| MRESET pulse width                               | t <sub>MRESW</sub> | 20  | -    |       |                             | 20         | -   | $t_{\rm cyc}$ |
| NMI rise time                                    | t <sub>NMIr</sub>  | -   | 200  |       |                             | -          | 200 | ns            |
| NMI fall time                                    | t <sub>NMIf</sub>  | -   | 200  |       |                             | -          | 200 | ns            |
| RES setup time                                   | tress              | 35  | -    |       |                             | 85         | -   | ns            |
| MRES setup time                                  | t <sub>MRESS</sub> | 35  | -    |       |                             | 45         | -   | ns            |
| NMI setup time                                   | t <sub>NMIS</sub>  | 35  | -    |       |                             | 95         | -   | ns            |
| IRQ0 - IRQ7 setup time<br>(edge detection time)  | $t_{IRQES}$        | 35  | -    |       |                             | 45         | -   | ns            |
| IRQ0 - IRQ7 setup time<br>(level detection time) | tirqls             | 35  | -    |       |                             | 45         | -   | ns            |
| NMI hold time                                    | t <sub>NMIH</sub>  | 35  | -    |       |                             | 35         | -   | ns            |
| IRQ0 - IRQ7 hold time                            | tirqeh             | 35  | -    |       |                             | 35         | -   | ns            |
| IRQOUT output delay time                         | t <sub>IRQOD</sub> | -   | 35   |       |                             | -          | 40  | ns            |
| Bus request setup time                           | t <sub>BRQS</sub>  | 35  | -    |       |                             | 45         | -   | ns            |
| Bus acknowledge delay time 1                     | t <sub>BACD1</sub> | -   | 35   |       |                             | -          | 40  | ns            |
| Bus acknowledge delay time 2                     | tBACD2             | -   | 35   |       |                             | -          | 40  | ns            |
| Bus 3-state delay time                           | $t_{\rm BZD}$      | -   | 35   |       |                             | -          | 40  | ns            |

### Table 8-7. Control Signal Timing (E3472A)

\*1 Typical outputs measured with 50pF load

# Specifications and Characteristics **Electrical Specifications**

| Characteristic                             | Symbol             | SH7  | 7040 | Typical | (*1) | Worst Case |     | Unit |
|--------------------------------------------|--------------------|------|------|---------|------|------------|-----|------|
|                                            |                    | min  | max  | min     | max  | min        | max |      |
| Address delay time                         | t <sub>AD</sub>    | (2)  | 18   | -       | 9    | -          | 23  | ns   |
| $\overline{\text{CS}}$ delay time 1        | $t_{\rm CSD1}$     | (2)  | 21   | -       | 11   | -          | 26  | ns   |
| $\overline{\text{CS}}$ delay time 2        | tcsd2              | (2)  | 21   | -       | 8    | -          | 26  | ns   |
| Read strobe delay time 1                   | $t_{\rm RSD1}$     | (2)  | 18   | -       | 9    | -          | 23  | ns   |
| Read strobe delay time 2                   | t <sub>RSD2</sub>  | (2)  | 18   | -       | 7    | -          | 23  | ns   |
| Read data setup time                       | $t_{\rm RDS}$      | (15) | -    | 15      | -    | 25         | -   | ns   |
| Read data hold time                        | $t_{\rm RDH}$      | 0    | -    | 0       | -    | 0          | -   | ns   |
| Write strobe delay time 1                  | twsD1              | (2)  | 18   | -       | 11   | -          | 23  | ns   |
| Write strobe delay time 2                  | twsD2              | (2)  | 18   | -       | 8    | -          | 23  | ns   |
| Write data delay time                      | twDD               | -    | 35   | -       | 14   | -          | 40  | ns   |
| Write data hold time                       | twdh               | 0    | (10) | 4       | -    | -5         | -   | ns   |
| Wait setup time                            | twrs               | 15   | -    | 15      | -    | 25         | -   | ns   |
| Wait hold time                             | twth               | 0    | -    | 0       | -    | 0          | -   | ns   |
| RAS delay time 1                           | t <sub>RASD1</sub> | (2)  | 18   | -       | 10   | -          | 23  | ns   |
| $\overline{\text{RAS}}$ delay time 2       | trasd2             | (2)  | 18   | -       | 7    | -          | 23  | ns   |
| CAS delay time 1                           | t <sub>CASD1</sub> | (2)  | 18   | -       | 8    | -          | 23  | ns   |
| $\overline{\text{CAS}}$ delay time 2       | tcasd2             | (2)  | 18   | -       | 6    | -          | 23  | ns   |
| Read data access time                      | $t_{ACC}$          | 39.6 | -    | 39.6    | -    | 29.6       | -   | ns   |
| RD to read data access time                | toe                | 22.2 | -    | 22.2    | -    | 12.2       | -   | ns   |
| Column address to read data access<br>time | taa                | 39.6 | -    | 39.6    | -    | 29.6       | -   | ns   |
| RAS to read data access time               | $t_{RAC}$          | 57   | -    | 57      | -    | 47         | -   | ns   |
| CAS to read data access time               | tcac               | 4.8  | -    | 4.8     | -    | -5.2       | -   | ns   |
| Low address hold time                      | $t_{RAH}$          | 2.4  | -    | 12      | -    | -2.6       | -   | ns   |
| Low address setup time                     | tasr               | 1    | -    | 12      | -    | -5.1       | -   | ns   |

### Table 8-8. Bus Timing (E3472A)

\*1 Typical outputs measured with 50pF load

| Characteristic                                        | Symbol            | SH7  | 7040 | Typical   | (*1) | Worst | Unit |    |
|-------------------------------------------------------|-------------------|------|------|-----------|------|-------|------|----|
|                                                       |                   | min  | max  | min       | max  | min   | max  |    |
| Data input setup time                                 | $t_{\rm DS}$      | -7.6 | -    | 8         | -    | -12.6 | -    | ns |
| Data input hold time                                  | t <sub>DH</sub>   | 20   | -    | 50        | -    | 15    | -    | ns |
| Write address setup time                              | tas               | 0    | -    | 14        | -    | -5    | -    | ns |
| Write address hold time                               | $t_{WR}$          | 5    | -    | 14        | -    | 0     | -    | ns |
| Write data hold time                                  | twrh              | 0    | -    | 7         | -    | -5    | -    | ns |
| RDWR delay time 1                                     | t <sub>RWD1</sub> | (2)  | 18   | -         | 9    | -     | 23   | ns |
| RDWR delay time 2                                     | t <sub>RWD2</sub> | (2)  | 18   | -         | 7    | -     | 23   | ns |
| High-speed page mode <del>CAS</del><br>precharge time | $t_{\rm CP}$      | 9.8  | -    | 35        | -    | 6.8   | -    | ns |
| RAS precharge time                                    | t <sub>RP</sub>   | 37.2 | -    | 52        | -    | 34.2  | -    | ns |
| CAS setup time                                        | $t_{\rm CSR}$     | 10   | -    | 49        | -    | 5     | -    | ns |
| AH delay time 1                                       | t <sub>AHD1</sub> | (2)  | 18   | -         | 10   | -     | 23   | ns |
| AH delay time 2                                       | $t_{AHD2}$        | (2)  | 18   | -         | 10   | -     | 23   | ns |
| Multiplexed address delay time                        | $t_{MAD}$         | (2)  | 18   | -         | 14   | -     | 23   | ns |
| Multiplexed address hold time                         | $t_{\rm MAH}$     | 0    | -    | 18        | -    | -5    | -    | ns |
| DACK0-DACK1 delay time 1                              | tdackd1           | (2)  | 21   | (omitted) |      | -     | 26   | ns |

#### Table 8-8. Bus Timing (E3472A) (Continued)

\*1 Typical outputs measured with 50pF load

| Characteristic         | Symbol               | SH7               | 7040 | Туріс | <b>al</b> <sup>(*1)</sup> | Worst Case |     | Unit |
|------------------------|----------------------|-------------------|------|-------|---------------------------|------------|-----|------|
|                        |                      | min               | max  | min   | max                       | min        | max |      |
| DREQ0                  | DREQ1<br>setup time  | tdrqs             | 18   | -     |                           |            | 28  | -    |
| DREQ0                  | DREQ1<br>hold time   | t <sub>DRQH</sub> | 18   | -     |                           |            | 18  | -    |
| DREQ0                  | DREQ1<br>pulse width | tdrqw             | 1.5  | -     |                           |            | 1.5 | -    |
| DRAK output delay time | t <sub>DRAKD</sub>   | -                 | 18   |       |                           | -          | 23  | ns   |

### Table 8-9. DMAC Timing (E3472A)

\*1 Typical outputs measured with 50pF load

| Characteristic                            | Symbol            | SH7 | 7050 | Туріс | al <sup>(*1)</sup> | Worst | t Case | Unit |
|-------------------------------------------|-------------------|-----|------|-------|--------------------|-------|--------|------|
|                                           |                   | min | max  | min   | max                | min   | max    |      |
| Operating frequency                       | $f_{\mathrm{op}}$ | TBD | 20   | 4     | 25                 | TBD   | 25     | MHz  |
| Clock cycle time                          | $t_{\rm cyc}$     | 50  | TBD  | 50    | 250                | 50    | TBD    | ns   |
| Clock low-pulse width                     | $t_{\rm CL}$      | 20  | -    | 19    | -                  | 17    | -      | ns   |
| Clock high-pulse width                    | $t_{\rm CH}$      | 20  | -    | 24    | -                  | 17    | -      | ns   |
| Clock rise time                           | $t_{\rm cr}$      | -   | 5    | -     | 3                  | -     | 8      | ns   |
| Clock fall time                           | $t_{\rm cf}$      | -   | 5    | -     | 2                  | -     | 8      | ns   |
| EXTAL input frequency                     | $t_{\rm EX}$      | TBD | 10   | 4     | 10                 | TBD   | 10     | MHz  |
| EXTAL input cycle time                    | $t_{\rm Excyc}$   | 100 | TBD  | 100   | 250                | 100   | TBD    | ns   |
| EXTAL input low-level pulse width         | $t_{\rm EXL}$     | TBD | -    | 40    | -                  | TBD   | -      | ns   |
| EXTAL input high-level pulse width        | $t_{\rm EXH}$     | TBD | -    | 40    | -                  | TBD   | -      | ns   |
| EXTAL input rise time                     | texr              | -   | TBD  | -     | 5                  | -     | TBD    | ns   |
| EXTAL input fall time                     | $t_{EXF}$         | -   | TBD  | -     | 5                  | -     | TBD    | ns   |
| Reset Oscillation setting time            | tosc1             | 10  | -    | 10    | -                  | 10    | -      | ms   |
| Software standby oscillation setting time | tosc2             | 10  | -    | 10    | -                  | 10    | -      | ms   |

Table 8-9. Clock Timing (E3473A)

\*1 Typical outputs measured with 50pF load

| Characteristic                                   | Symbol             | SH7 | 7050 | Туріс | eal <sup>(*1)</sup> | Worst  | Unit  |               |
|--------------------------------------------------|--------------------|-----|------|-------|---------------------|--------|-------|---------------|
|                                                  |                    | min | max  | min   | max                 | min    | max   |               |
| RES rise time                                    | tresr              | -   | 200  |       |                     | -      | 200   | ns            |
| RES fall time                                    | $t_{\rm RESf}$     | -   | 200  |       |                     | -      | 200   | ns            |
| RESET pulse width                                | tresw              | 20  | -    |       |                     | 20     | -     | $t_{\rm cyc}$ |
| MRESET pulse width                               | t <sub>MRESW</sub> | TBD | _    |       |                     | TBD    | -     | $t_{\rm cyc}$ |
| NMI rise time                                    | t <sub>NMIr</sub>  | -   | 200  |       |                     | -      | 200   | ns            |
| NMI fall time                                    | t <sub>NMIf</sub>  | -   | 200  |       |                     | -      | 200   | ns            |
| RES setup time                                   | tress              | 30  | -    |       |                     | 80     | -     | ns            |
| MRES setup time                                  | t <sub>MRESS</sub> | TBD | -    |       |                     | TBD+10 | -     | ns            |
| NMI setup time                                   | t <sub>NMIS</sub>  | 30  | -    |       |                     | 90     | -     | ns            |
| IRQ0 - IRQ7 setup time<br>(edge detection time)  | $t_{ m IRQES}$     | 30  | -    |       |                     | 40     | -     | ns            |
| IRQ0 - IRQ7 setup time<br>(level detection time) | tirqls             | 30  | -    |       |                     | 40     | -     | ns            |
| NMI hold time                                    | t <sub>NMIH</sub>  | TBD | -    |       |                     | TBD    | -     | ns            |
| IRQ0 - IRQ7 hold time                            | tirqeh             | TBD | -    |       |                     | TBD    | -     | ns            |
| IRQOUT output delay time                         | t <sub>IRQOD</sub> | -   | 25   |       |                     | -      | 30    | ns            |
| Bus request setup time                           | $t_{BRQS}$         | TBD | -    |       |                     | TBD+10 | -     | ns            |
| Bus acknowledge delay time 1                     | t <sub>BACD1</sub> | -   | TBD  |       |                     | -      | TBD+5 | ns            |
| Bus acknowledge delay time 2                     | tBACD2             | -   | TBD  |       |                     | -      | TBD+5 | ns            |
| Bus 3-state delay time                           | $t_{BZD}$          | -   | TBD  |       |                     | -      | TBD+5 | ns            |

### Table 8-10. Clock Signal Timing (E3473A)

\*1 Typical outputs measured with 50pF load

| Characteristic                      | Symbol              | SH7050 |     | Typical <sup>(*1)</sup> |     | Worst Case |     | Unit |
|-------------------------------------|---------------------|--------|-----|-------------------------|-----|------------|-----|------|
|                                     |                     | min    | max | min                     | max | min        | max |      |
| Address delay time                  | $t_{AD}$            | (TBD)  | 25  | -                       | 12  | -          | 30  | ns   |
| CS delay time 1                     | $t_{\rm CSD1}$      | -      | 30  | -                       | 11  | -          | 35  | ns   |
| $\overline{\text{CS}}$ delay time 2 | tcsd2               | -      | 30  | -                       | 7   | -          | 35  | ns   |
| Read strobe delay time 1            | $t_{RSD1}$          | -      | 25  | -                       | 12  | -          | 30  | ns   |
| Read strobe delay time 2            | t <sub>RSD2</sub>   | -      | 25  | -                       | 10  | -          | 30  | ns   |
| Read data setup time                | $t_{RDS}$           | (15)   | -   | 15                      | -   | 25         | -   | ns   |
| Read data hold time                 | t <sub>RDH</sub>    | 0      | -   | 0                       | -   | 0          | -   | ns   |
| Write strobe delay time 1           | twsD1               | (TBD)  | 25  | -                       | 11  | -          | 30  | ns   |
| Write strobe delay time 2           | twsD2               | (TBD)  | 25  | -                       | 7   | -          | 30  | ns   |
| Write data delay time               | twDD                | -      | 40  | -                       | 12  | -          | 45  | ns   |
| Write data hold time                | twdh                | 0      | -   | 5                       | -   | -5         | -   | ns   |
| Wait setup time                     | twrs                | 15     | -   | 15                      | -   | 25         | -   | ns   |
| Wait hold time                      | twrh                | 10     | -   | 10                      | -   | 10         | -   | ns   |
| Read data access time               | t <sub>ACC</sub>    | 65     | -   | 65                      | -   | 55         | -   | ns   |
| RD to read data access time         | toe                 | 40     | -   | 40                      | -   | 30         | -   | ns   |
| DACK0-DACK1 delay time 1            | t <sub>DACKD1</sub> | -      | 30  | (omitted)               |     | -          | 35  | ns   |

Table 8-11. Bus Timing (E3473A)

\*1 Typical outputs measured with 50pF load

| Characteristic         | Symbol               | SH7050            |     | Typical <sup>(*1)</sup> |     | Worst Case |     | Unit |
|------------------------|----------------------|-------------------|-----|-------------------------|-----|------------|-----|------|
|                        |                      | min               | max | min                     | max | min        | max |      |
| DREQ0                  | DREQ1<br>setup time  | tdrqs             | 27  | -                       |     |            | 37  | -    |
| DREQ0                  | DREQ1 hold<br>time   | t <sub>DRQH</sub> | 30  | -                       |     |            | 30  | -    |
| DREQ0                  | DREQ1<br>pulse width | tdrqw             | 1.5 | -                       |     |            | 1.5 | -    |
| DRAK output delay time | t <sub>DRAKD</sub>   | -                 | 25  |                         |     | -          | 30  | ns   |

### Table 8-12. DMAC Timing (E3473A)

\*1 Typical outputs measured with 50pF load

### **Environmental Specifications**

#### Temperature

Operating, 0 to +40 °C (+32 to +104 °F); non-operating, -40 to +60 °C (-40 to +140 °F).

#### Altitude

Operating, 0 to 2,000 m (6,500ft); non-operating, 4,600 m (15,000 ft).

#### **Relative Humidity**

15% to 95% (@40 °C).

#### **Regulatory** Compliance

This product complies with the requirements of the Low Voltage Directive 73/23/EEC and the EMC Directive 89/336/EEC, and conforms to the following specifications:

#### **Electromagnetic Compatibility**

CISPR 11:1990 / EN 55011:1991 Group 1, Class A IEC 1000-3-3:1994 / EN 61000-3-3:1995 IEC 801-2:1991 / EN 50082-1:1992 4 kV CD, 8 kV AD IEC 801-3:1984 / EN 50082-1:1992 3 V/m, {1kHz 80% AM, 27-1000 MHz} IEC 801-4:1988 / EN 50082-1:1992 0.5 kV Signal Lines, 1 kV Power Lines

#### Safety

IEC 1010-1(1990) + Amendment 1(1992) CSA-C22.2 No.1010.1 - 92

Specifications and Characteristics Note

Note

9

# Updating Firmware

**Updating Firmware** 

# Updating Firmware

You can update the firmware in the HP E3472A/73A Emulator by running the **progflash** utility program. **progflash** downloads code from files on the host computer into Flash EPROM memory which is built-in to the HP E3472A/73A Emulator.

This chapter describes how to:

- Components of the software updates.
- Update firmware with the "**progflash**" command.
- Display current firmware version information.

### Components of the software updates

If you're using the HP E3472A/73A Emulator with an HP 9000/700 computer or a Sun SPARCsystem computer:

The HP E3755A/56A Debug User Interface contains the **progflash** program and flashware for the HP E3472A/73A Emulator.

If you're using an IBM PC AT compatible computer:

The HP 64700 SW Update Utility product included in the HP E3755A/56A Debug User Interface contains the **progflash** program and flashware for the HP E3472A/73A Emulator.

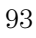

### Setting up the Host Software

Before you can use **progflash** command, you may need to configure some communication parameters:

- If you will be using on a workstation, you have to set up the 64700tab.net file. After setting up, you can use **progflash** command via a LAN.
- If you will be using on a PC, you have to set up the 64700tab file and connect your PC to the Emulator with an RS-232 cable.

### To set up the 64700tab.net file

When you use the HP E3472A/73A Emulator on a workstation and want to update firmware using **progflash** command, you need to set up 64700tab.net file to specify the destination Emulator.

- 1 Make up a *logical name* for the HP E3472A/73A Emulator. You will use this name to identify the HP E3472A/73A Emulator. This name can be same as in /etc/hosts file.
- 2 Find the IP address of the HP E3472A/73A Emulator.
- **3** Edit the **/usr/hp64000/etc/64700tab.net** file and add one line with the following format:

lan: <logical\_name> <processor\_type> <connection\_info>

Indext Connection\_info>
Connection\_info>
Connection\_info>
Connection\_info>
Connection\_info>
Connection\_info>
Connection\_info>
Connection\_info>
Connection\_info>
Connection\_info>
Connection\_info>
Connection\_info>
Connection\_info>
Connection\_info>
Connection\_info>
Connection\_info>
Connection\_info>
Connection\_info>
Connection\_info>
Connection\_info>
Connection\_info>
Connection\_info>
Connection\_info>
Connection\_info>
Connection\_info>
Connection\_info>
Connection\_info>
Connection\_info>
Connection\_info>
Connection\_info>
Connection\_info>
Connection\_info>
Connection\_info>
Connection\_info>
Connection\_info>
Connection\_info>
Connection\_info>
Connection\_info>
Connection\_info>
Connection\_info>
Connection\_info>
Connection\_info>
Connection\_info>
Connection\_info>
Connection\_info>
Connection\_info>
Connection\_info>
Connection\_info>
Connection\_info>
Connection\_info>
Connection\_info>
Connection\_info>
Connection\_info>
Connection\_info>
Connection\_info>
Connection\_info>
Connection\_info>
Connection\_info>
Connection\_info>
Connection\_info>
Connection\_info>
Connection\_info>
Connection\_info>
Connection\_info>
Connection\_info>
Connection\_info>
Connection\_info>
Connection\_info>
Connection\_info>
Connection\_info>
Connection\_info>
Connection\_info>
Connection\_info>
Connection\_info>
Connection\_info>
Connection\_info>
Connection\_info>
Connection\_info>
# To set up the 64700tab file

1 Add following one line to \hp64700\tables\64700tab file. In this case, <logical\_name> is emul\_com1 and the baud rate is set to 9600. emul\_com1 unknown COM1 OFF 9600 NONE ON 1 8

#### Example

To use a baud rate of 9600 baud, set the switches as follows:

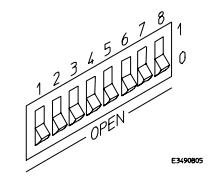

# To update firmware with "progflash"

- 1 In the case of a workstation, make sure your HP E3472A/73A Emulator is listed in the 64700tab.net file.
- 2 In the case of a PC, make sure your HP E3472A/73A Emulator is listed in the 64700tab file.
- **3** Install the update software on your computer.

The following table describes the files that are used when updating firmware.

#### Files Used During Firmware Updates

| File                                              | Description                                                                                                    | Location on HP 9000 or Sun<br>SPARCsystem computers                                                                                                    | Location on IBM PC<br>AT compatible<br>computers                                             |  |  |  |
|---------------------------------------------------|----------------------------------------------------------------------------------------------------|----------------------------------------------------------------------------------------------------|----------------------------------------------------------------------------------------------|--|--|--|
| progflash                                         | Executable program.                                                                                                    | \$HP64000/bin                                                                                                    | \hp64700\bin                                                                                 |  |  |  |
| <product>.cfg<br/><product>.X</product></product> | Product configuration file.<br>Product code file.                                                                                                    | \$HP64000/inst/update                                                                                                    | \hp64700\update                                                                              |  |  |  |
|                                                   | 4 Enter the <b>progflash</b> com                                                                                                    | mand.                                                                                                    |                                                                                              |  |  |  |
|                                                   | 5 Answer the questions ask                                                                                                    | ed by the <b>progflash</b> com                                                                                                    | mand.                                                                                        |  |  |  |
|                                                   | The <b>progflash</b> command downloads code from files on the host computer into Flash EPROM memory in the HP E3472A/73A Emulator.                                   |                                                                                                    |                                                                                              |  |  |  |
|                                                   | Instead of running progflash interactively, you may use options to the progflash command:                                                                            |                                                                                                    |                                                                                              |  |  |  |
|                                                   | <pre>progflash [-v] [emul_name] [products_to_update]</pre>                                                                                                    |                                                                                                    |                                                                                              |  |  |  |
|                                                   | The <b>-v</b> option means "verbose". It causes progress status messages to be displayed during operation.                                                           |                                                                                                    |                                                                                              |  |  |  |
|                                                   | The <b>emul_name</b> option is the logical emulator name as specified in the 64700tab or 64700tab.net file.                                                          |                                                                                                    |                                                                                              |  |  |  |
|                                                   | The <b>products_to_update</b> option names the products whose<br>be updated. For the HP E3472A/73A Emulator, the product n                                           |                                                                                                    |                                                                                              |  |  |  |
|                                                   | If you enter the <b>progflash</b> c<br>interactive. If you don't incl<br>logical names in the 64700ta<br>one. If you don't include the<br>products which have firmwa | command without options, it<br>lude the <b>emul_name</b> option,<br>b or 64700tab.net file and as<br>e <b>products_to_update</b> opti-<br>are update files on the system | becomes<br>, it displays the<br>ks you to choose<br>on, it displays the<br>n and asks you to |  |  |  |

choose one. (In the interactive mode, only one product at a time can be updated.) You can abort the interactive **progflash** command by pressing <CTRL>c.

**progflash** will print "Flash programming SUCCEEDED" and return 0 if it is successful; otherwise, it will print "Flash programming FAILED" and return a nonzero (error).

You can verify the update by displaying the firmware version information.

Example

To update the firmware in "myprobe", you could enter the following command:

progflash -v myprobe E3472

## To display current firmware version information

• Use **telnet** or a terminal emulator to access the built-in "terminal interface" and use the **ver** command to view the version information for firmware currently in the HP E3472A/73A Emulator.

## If the firmware doesn't appear to be updated

Though Flash EPROM is very reliable, it can fail. If the HP E3472A/73A Emulator determines the Flash EPROM is not working, it will try to use the boot code in its Flash EPROMs. The only useful operation the boot code allows is running **progflash**.

- □ Make sure the current version information is incorrect by comparing it with the version numbers of the update software.
- □ Try updating the firmware again.

If none of these steps solves the problem, contact your local HP Representative.

## If there is a power failure during a firmware update

If there is a power glitch during a firmware update, some bits may be lost during the download process, possibly resulting in an HP E3472A/73A Emulator that will not boot up.

- □ Set switch S4 to OPEN, then cycle power. This tells the HP E3472A/73A Emulator to ignore everything in the Flash EPROM except the boot code.
- $\Box$  Repeat the firmware update process.
- □ Set switch S4 to CLOSED, then cycle power. This restores the HP E3472A/73A Emulator to its normal mode.

See Also "If the data in ROM is corrupt" in Chapter 10.

10

# Solving Problems

# Solving Problems

If you have problems with the HP E3472A/73A Emulation Probe System, your first task is to determine the source of the problem. Problems may originate in any of the following places:

- The HP E3472A/73A Emulator itself
  - Emulation controller
  - Emulation probe
  - 50-pin ribbon cable
- The connection between the HP E3472A/73A Emulator and your host computer
- The interface software on the host computer
- The connection between the HP E3472A/73A Emulator and the target system
- The target system

You can use several means to determine the source of the problem:

- The status lights on the emulation controller
- Error messages displayed on the host computer
- Diagnostic tests performed using the host computer
- HP E3472A/73A Emulator "performance verification" tests

You can run these tests for each of the emulation controller and emulation probe.

# Status Lights

The HP E3472A/73A Emulator communicates various modes and error conditions via the status lights.

The following illustration shows the status lights on both sides of the HP E3472A/73A Emulator and what they mean:

Solving Problems Status Lights

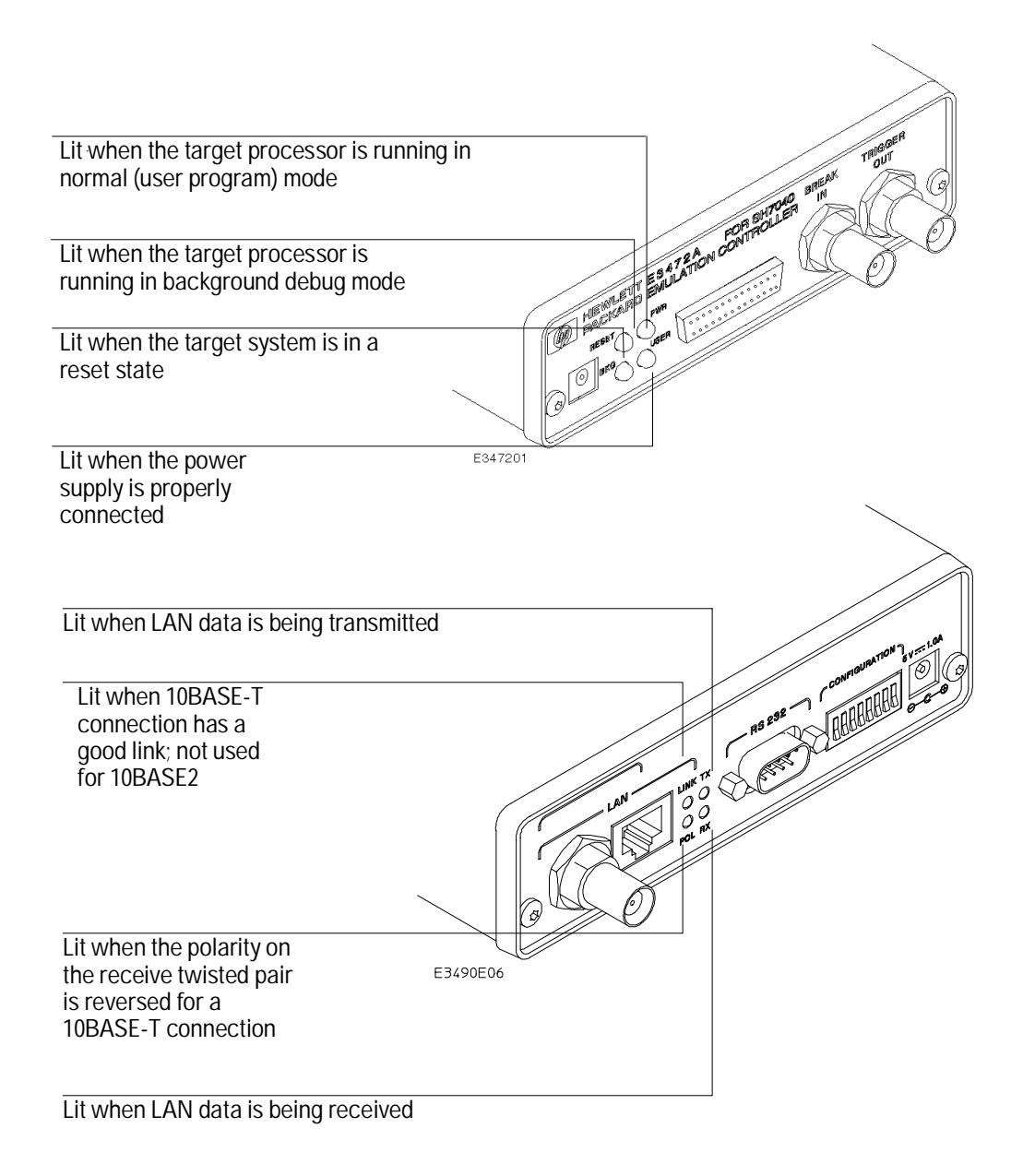

# Problems with the LAN Interface

### If you cannot verify LAN communication

Use the "telnet" command on the host computer to verify LAN communication. After powering up the HP E3472A/73A Emulator, it takes up to a minute before the HP E3472A/73A Emulator can be recognized on the network. After a minute, try the "telnet <internet address>" command.

If "telnet" does not make the connection:

- □ Make sure that you have connected the HP E3472A/73A Emulator to the proper power source and that the power light is lit.
- □ Make sure that the LAN cable is connected. Refer to your LAN documentation for testing connectivity.
- □ Make sure that only one of the LAN ports is connected.
- □ Make sure the HP E3472A/73A Emulator communication configuration switches are set correctly. Unplug the HP E3472A/73A Emulator power cord, then plug it in again to make sure the switch settings are read correctly by the HP E3472A/73A Emulator.
- □ Make sure that the HP E3472A/73A Emulator's IP address is set up correctly. Use the RS-232 port to verify this that the IP address is set up correctly. When you are connected to the RS-232 port, run performance verification on the HP E3472A/73A Emulator's LAN interface with the "pv" command.

If "telnet" makes the connection, but no prompt (for example, R>, M>, U>, etc.) is supplied:

Solving Problems If you have LAN connection problems

- □ It's possible that the host software is in the process of running a command. You can use <CTRL>c to interrupt and get the Terminal Interface prompt.
- □ It's also possible for there to be a problem with the HP E3472A/73A Emulator firmware while the LAN interface is still up and running. In this case, you must reboot the HP E3472A/73A Emulator by disconnecting power to the HP E3472A/73A Emulator and reconnecting it again.

## If you have LAN connection problems

□ Try to "ping" the HP E3472A/73A Emulator. At your operating system prompt, type:

ping <hostname or IP address>

If it does not respond:

1. Check that switch S1 is "0" (attached to LAN, not RS-232).

2. Check that switch S5 is in the correct position for your LAN interface (either 10BASE2 or 10BASE-T).

(Remember: if you change any switch settings, the changes do not take effect until you cycle power.)

□ If the HP E3472A/73A Emulator still does not respond to a "ping", you need to verify the IP address and gateway mask of the HP E3472A/73A Emulator. To do this, connect the HP E3472A/73A Emulator to a terminal or terminal emulator (see page 34), change the switch settings so it is connected to RS-232, and enter the "lan" command. The output looks something like this:

lan -i 15.5.24.116 lan -g 15.5.23.1 lan -p 6470 Ethernet Address : 08000909BAC1

"lan -i" shows the internet address is 15.5.24.116 in this case. If the Internet address (IP) is not what you expect, you can change it with the 'lan -i <new IP>' command.

"lan -g" shows the gateway address. Make sure it is the address of your gateway if you are connecting from another subnet, 0.0.0.0 if you are connecting from the local subnet.

"lan -p" shows the port is 6470. If the port is not 6470, you must change it with the "lan -p 6470" command (unless you have deliberately set the port number to a different value because of a conflict).

## If it takes a long time to connect to the network

□ Check the subnet masks on the other LAN devices connected to your network. All of the devices should be configured to use the same subnet mask.

Subnet mask error messages do not indicate a major problem. You can continue using the HP E3472A/73A Emulator.

The HP E3472A/73A Emulator automatically sets its subnet mask based on the first subnet mask it detects on the network. If it then detects other subnet masks, it will generate error messages.

If there are many subnet masks in use on the local subnet, the HP E3472A/73A Emulator may take a very long time to connect to the network after it is turned on.

# Problems with the Serial Interface

|         | If you cannot verify RS-232 communication                                                                                                    |
|---------|----------------------------------------------------------------------------------------------------|
|         | If the HP E3472A/73A Emulator prompt does not appear in the terminal emulator window:                                                                                                    |
|         | Make sure that you have connected the HP E3472A/73A Emulator to the proper power source and that the power light is lit.                                                                                                    |
|         | Make sure that you have properly configured the data communications<br>switches on the HP E3472A/73A Emulator and the data communications<br>parameters on the host computer. You should also verify that you are<br>using the correct cable.          |
|         | The most common type of data communications configuration problem<br>involves the configuration of the HP E3472A/73A Emulator as a DTE device<br>instead of as a DCE device. If you are using the wrong type of cable, no<br>prompt will be displayed. |
| Caution | Use the recommended cable. If the cable is not shielded, or if the cable is not grounded at the serial controller, the HP E3472A/73A Emulator may be damaged by electrostatic discharge (Recommended cable part number is HP C2932A).                  |

# Problems with the HP E3472A/73A Emulator Itself

### To execute the built-in performance verification test

In addition to the powerup tests, there are additional tests available through the built-in "terminal interface." Three of these tests can be invoked through either a **telnet** session to the HP E3472A/73A Emulator or through a terminal emulator on the RS-232 port. The LAN tests can only be executed through the RS-232 port. The HP E3472A/73A Emulator provides the tests for each of the emulation controller and emulation probe, enabling you to easily isolate a faulty device.

The remainder of this section assumes that the tests are being run from a terminal emulator connected to the RS-232 port. When using a terminal emulator via LAN, configure the emulator using the DIP switches.

#### Test procedure for the emulation controller

#### Procedure

- 1 Dismount the power supply from the emulation controller.
- 2 Remove the emulation probe.

Disconnect the 50-pin ribbon cable and AUX power cable.

**3** Set all of the DIP switches to CLOSED.

This is standard RS-232 at 9600 baud which can be connected directly to a 9 pin RS-232 interface that conforms to the IBM PC-AT 9 pin standard.

- 4 Loop-back the BREAK IN and TRIGGER OUT BNC connectors by connecting a coaxial cable between them.
- 5 Connect the E3496-66502 loop-back board to the 50-pin connector.
- **6** To execute the LAN feedback tests, disconnect the LAN BNC connector from the network and terminate with two 50 ohm terminators on a tee.

7 Connect the power supply to the emulation controller.

#### 8 Enter the **pv** command through the terminal emulator.

Options available for the "pv" are explained in the help screen displayed by typing "help pv" or "? pv" at the prompt. The help screen output will appear similar to the screen shown below:

c>? pv

pv <options> <count> - Execute the performance verification diagnostics.

| pv                        | - display pv warning message                                  |
|---------------------------|---------------------------------------------------------------|
| pv -l                     | - list available pv tests only (do not execute)               |
| pv -d                     | - execute emulator subsystem tests only                       |
| pv -t <x[-y]></x[-y]>     | - select system test number <x> or range <x-y> only</x-y></x> |
| pv -t *                   | - select all system tests                                     |
| pv -d -t <x></x>          | - select emulation subsystem test <x> only</x>                |
| pv -v <verbose></verbose> | - set verbose level; valid levels: 0-9                        |
| pv -f                     | - force tests to execute (HP internal use only)               |
| pv -n                     | - do not initialize system (HP internal use only)             |
| pv <count></count>        | - execute diagnostics <count> number of times,</count>        |
|                           | <count> of 0 repeats until keyboard break</count>             |
| SYSTEM SETUP -            |                                                               |
| o Connect a coar          | kial cable between the BREAK IN and TRIGGER OUT BNCs.         |

o Replace the target cable with the SELFTEST LOOPBACK connector.

o To execute the LAN Feedback tests, disconnect the LAN BNC connector from the network and terminate with two 50 ohm terminators on a tee. (Run pv from the RS232 Port with LAN disabled)

```
*** WARNING *** This command performs a system initialization after
all pv execution is completed.
```

C>

#### Examples

To execute all tests one time: pv 1 To execute test 2 with maximum debug output repeatedly until a ^C is entered: pv -t2 -v9 0 To execute tests 3, 4, and 5 only for 2 cycles: pv -t3-5 2

The tests available through this command can be displayed as follows:

```
c>pv -l
Testing: HPE3499A Series Emulation System
Test 1: Powerup PV Results
Test 2: LAN 10Base2 Feedback Test
Test 3: LAN 10BaseT Feedback Test
Test 4: Break In and Trigger Out BNC Feedback Test
Test 5: Target Probe Feedback Test
Test 5: Target Probe Feedback Test
Test 6: Boundary Scan Master Test
Test 7: I2C Test
C>
On a good system, when the E3496-66502 loop-back board is plugged into
the 50-pin target connector, the RST LED will light and the BKG and USER
LEDs will be out.
```

The results on a good system are as follows:

c>pv 1

| Testing | : HPE3499A Series Emulation System            |         |
|---------|-----------------------------------------------|---------|
| Test    | 1: Powerup PV Results                         | Passed! |
| Test    | 2: LAN 10Base2 Feedback Test                  | Passed! |
| Test    | 3: LAN 10BaseT Feedback Test                  | Passed! |
| Test    | 4: Break In and Trigger Out BNC Feedback Test | Passed! |
| Test    | 5: Target Probe Feedback Test                 | Passed! |
| Test    | 6: Boundary Scan Master Test                  | Passed! |
| Test    | 7: I2C Test                                   | Passed! |
| FAILED  | Number of tests: 1 Number of failures: 0      | 0       |

Copyright (c) Hewlett-Packard Co. 1987

All Rights Reserved. Reproduction, adaptation, or translation without prior written permission is prohibited, except as allowed under copyright laws.

```
HPE3499B Series Emulation System
Version: A.01.00 17Aug96
Location: Generics
```

C>

If a failure is found on one of these tests, details of Failure can be obtained through using a verbose level of 2 or more.

```
TEST 2: LAN 10BASE2 Feedback Test
                    For LAN 10BASE2 test, the following is an example of a failure which is not
                    caused by a broken HP E3472A/73A Emulator.
R>pv -t2 -v2 1
  Testing: HPE3499A Series Emulation System
    Test # 2: LAN 10Base2 Feedback Test
                                                                   failed!
      FAILED - no lan connection (LAN probably not terminated)
  FAILED Number of tests: 1
                                           Number of failures: 1
                    Check to see that the port under test has a good cable connected to it and
                    that the cable is properly terminated with a 50 ohm terminator on each end
                    of the overall cable.
R>pv -t2 -v2 1
  Testing: HPE3499A Series Emulation System
    Test # 2: LAN 10Base2 Feedback Test
                                                                   failed!
      FAILED due to excessive collisions
  FAILED Number of tests: 1
                                           Number of failures: 1
                   The most common cause of this problem is poor termination of the cable or
                    failure to remove the port under test from the LAN before performing the
                    test. Check to see that the terminators are good (50 Ohms) and that you are
                    isolated from any traffic on a system LAN.
R>pv -t2 -v2 1
  Testing: HPE3499A Series Emulation System
    Test # 2: LAN 10Base2 Feedback Test
                                                                   failed!
      FAILED - invalid Ethernet address in EEPROM
  FAILED Number of tests: 1
                                           Number of failures: 1
                    First check to see that a correct LLA and IP address have been set in the
                    virtual EEPROM through the "lan" command. If the "lan" command shows bad
                    information for the LLA and IP, then try to set them to correct values.
                    If you are unable to set them to correct values, their is a failure in the FLASH
                    ROM which requires service from HP.
                    Test 3: 10BaseT Feedback Test
R>pv -t3 -v2 1
  Testing: HPE3499A Series Emulation System
                                                                   passed!
    Test # 3: LAN 10BaseT Feedback Test
  PASSED Number of tests: 1
                                           Number of failures: 0
```

In addition to the internal checks performed in Test 2, this test also checks for shorts on the cable connected to the network. If this test fails, disconnect the cable and run the test again. If it then passes, the cable is faulty. If it still fails, it requires service from HP.

If the HP E3472A/73A Emulator passes this "pv" test, additional testing can be performed through exercising the connection to the network. To run this test, set configuration switch 1 and switch 5 to OPEN, all other configuration switches CLOSED (this enables LAN using 10BaseT). Cycle power and wait for 15 to 30 seconds. Then "ping" the HP E3472A/73A Emulator from your host computer or PC. See the LAN documentation for your host computer for the location and action of the "ping" utility. If the HP E3472A/73A Emulator fails to respond to the "ping" request, verify that the lan parameters (IP address and gateway address) are set correctly and that your host computer recognizes the IP address of the HP E3472A/73A Emulator. If all else is good, then failure to respond to ping indicates a faulty HP E3472A/73A Emulator.

#### **TEST 4: Break In and Trigger Out BNC Feedback Test**

```
R>pv -t4 -v2 1
```

Testing: HPE3499A Series Emulation System Test # 4: Break In and Trigger Out BNC Feedback Test failed! Break In not receiving Break Out HIGH FAILED Number of tests: 1 Number of failures: 1

Before returning to HP, check to ensure that you have connected a good Coaxial cable between the two BNCs. If the cable is good, the HP E3472A/73A Emulator is bad.

#### **TEST 5: Target Probe Feedback Test**

A verbose output on this test can be extensive. For example, the following is the output of this test if you forget to plug in the E3496-66502 loop-back board.

p>pv -t5 -v2 1

```
Testing: HPE3499A Series Emulation System

Test # 5: Target Probe Feedback Test failed!

Bad 20 Pin Status Read when unconnected = 0x7fb7

Expected Value = 0xffb7

Bad 20 Pin Status Read when connected= 7fb7

Expected Value = 0x7fb7
```

```
Output 19 Low not received on Input 11

Output 11 Low not received on Input 19

Output 13 Low not received on Input 1

Output 12 High not received on Input 6

Output 12 and Input 6 not pulled high on release

Output 8 Low not received on Input 10

Output 7 Low not received on Input 20

Output 4 Low not received on Input 14

Output 2 Low not received on Input 18

FAILED Number of tests: 1

Number of failures: 1
```

If the you get a verbose output like this, check to make sure that the self test loop-back board was connected properly.

You can check the 50-pin ribbon cable by connecting it between the emulation controller and loop-back board and performing this test.

#### Test procedure for the emulation probe

#### Procedure

- 1 Dismount the power supply from the emulation controller.
- **2** Connect the emulation probe and the emulation controller. Connect the 50-pin ribbon cable and AUX power cable.
- 3 Plug the demo board into the 177-pin PGA connector.
- 4 Set the DIP switch on the demo board to "TEST MODE."
- 5 Set all of the DIP switches to CLOSED.

This is standard RS-232 at 9600 baud which can be connected directly to a 9 pin RS-232 interface that conforms to the IBM PC-AT 9 pin standard.

6 Connect a coaxial cable between the BREAK IN and TRIGGER OUT BNCs.

Connect the power supply to the emulation controller.

8 Enter the **pv** command through the terminal emulator.

After testing, return the DIP switch on the demo board to the "DEMO MODE."

The results on a good system are as follows:

#### c>pv 1

Note

| -       |     |                                            |         |
|---------|-----|--------------------------------------------|---------|
| Testing | : н | PE3499A Series Emulation System            |         |
| Test    | 1:  | Powerup PV Results                         | Passed! |
| Test    | 2:  | LAN 10Base2 Feedback Test                  | Passed! |
| Test    | 3:  | LAN 10BaseT Feedback Test                  | Passed! |
| Test    | 4:  | Break In and Trigger Out BNC Feedback Test | Passed! |
| Test    | 5:  | Target Probe Feedback Test                 | Passed! |
|         |     |                                            |         |

#### Solving Problems To execute the built-in performance verification test

| Test    | 6:   | Boundary Scan Master Test              | Passed! |  |  |  |
|---------|------|----------------------------------------|---------|--|--|--|
| Test    | 7:   | I2C Test                               | Passed! |  |  |  |
| Testing | : HI | PE3472A Hitachi SH7040 Series Emulator |         |  |  |  |
| Test    | 1:   | Monitor Memory Test                    | Passed! |  |  |  |
| Test    | 2:   | Mapper Memory Test                     | Passed! |  |  |  |
| Test    | 3:   | 3: Run Control Test                    |         |  |  |  |
| Test    | 4:   | On-Chip ROM Test                       | Passed! |  |  |  |
| Test    | 5:   | On-Chip RAM Test                       | Passed! |  |  |  |
| Test    | 6:   | Emulation Memory Test                  | Passed! |  |  |  |
| Test    | 7:   | Target Interface Feedback Test         | Passed! |  |  |  |
| Test    | 8:   | Analyzer Interface Test                | Passed! |  |  |  |
| FAILED  | Nur  | nber of tests: 1 Number of failures:   | 0       |  |  |  |

Copyright (c) Hewlett-Packard Co. 1987 All Rights Reserved. Reproduction, adaptation, or translation without prior written permission is prohibited, except as allowed under copyright laws.

HPE3499B Series Emulation System Version: A.01.00 17Aug96 Location: Generics HPE3472A Hitachi SH7040 Series Emulator Version: A.01.00 17Aug96 Speed: 33.3 MHz Memory: 0 KBytes PC Board: f200-00e0-0000-78ff

C>

If a failure is found on one of these tests, details of Failure can be obtained through using a verbose level of 2 or more.

## If the data in ROM is corrupt

Sometimes the data in the FLASH ROM can be corrupt. This can be caused while programming of the FLASH ROM if one of the following things happens:

- A system fault
- A loss of power to the HP E3472A/73A Emulator or host computer
- A break in the communications channel

If this happens, try the following steps:

- 1 Cycle power on the HP E3472A/73A Emulator and try the flash programming utility (**progflash**) again.
  - If this doesn't work, continue with the next step:
- $\mathbf{2}~$  Set switch S4 to OPEN, then cycle power.

This will force the HP E3472A/73A Emulator to use only the boot ROM. Try running the programming utility again. If this is successful, return the switches to their normal configuration (S3 and S4 CLOSED) and cycle power.

Solving Problems Note

Note

A

# **Registers List**

Registers List HP E3472A

# HP E3472A

The HP E3472A Emulator has the following register classes.

| *     | Basic registers                     |
|-------|-------------------------------------|
| intc  | Interrupt controller                |
| ubc   | User break controller               |
| dtc   | Data transfer controller            |
| cac   | Cache controller                    |
| bsc   | Bus state controller                |
| dmac0 | DMA controller 0                    |
| dmac1 | DMA controller 1                    |
| dmac2 | DMA controller 2                    |
| dmac3 | DMA controller 3                    |
| mtu0  | Multi-function timer pulse unit 0   |
| mtu1  | Multi-function timer pulse unit 1   |
| mtu2  | Multi-function timer pulse unit $2$ |
| mtu3  | Multi-function timer pulse unit 3   |
| mtu4  | Multi-function timer pulse unit 4   |
| wdt   | Watch-dog timer                     |
| sci0  | Serial communication interface 0    |
| sci1  | Serial communication interface 1    |
| adc   | A/D converter                       |
| cmt0  | Compare match timer 0               |
| cmt1  | Compare match timer 1               |
| pfc   | Pin function controller             |
| port  | I/O port                            |
| poe   | Port output enable                  |
| sys   | System control                      |

The following list shows registers included in each register class.

- Basic registers (\*)
  - pc Program counter
  - sr Status register
  - r0 General purpose register 0
  - r1 General purpose register 1
  - r2 General purpose register 2
  - r3 General purpose register 3
  - r4 General purpose register 4
  - r5 General purpose register 5
  - r6 General purpose register 6
  - r7 General purpose register 7
  - r8 General purpose register 8
  - r9 General purpose register 9
  - r10 General purpose register 10
  - r11 General purpose register 11
  - r12 General purpose register 12
  - r13 General purpose register 13
  - r14 General purpose register 14
  - r15 General purpose register 15
  - sp Hardware stack pointer gbr Global base register
  - vbr Vector base register
  - pr Procedure register
  - mach Multiple and accumulate register H
  - macl Multiple and accumulate register L

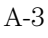

Registers List HP E3472A

#### • Interrupt controller (intc)

| ipra | Interrupt priority register A |
|------|-------------------------------|
| iprb | Interrupt priority register B |
| iprc | Interrupt priority register C |
| iprd | Interrupt priority register D |
| ipre | Interrupt priority register E |
| iprf | Interrupt priority register F |
| iprg | Interrupt priority register G |
| iprh | Interrupt priority register H |
| icr  | Interrupt control register    |

isr IRQ status register

#### • User break controller (ubc)

| ubar  | User break address register      |
|-------|----------------------------------|
| ubamr | User break address mask register |
| ubbr  | User break bus cycle register    |

- Data transfer controller (dtc)
  - dtea DTC enable register A
  - dteb DTC enable register B
  - dtec DTC enable register C
  - dted DTC enable register D
  - dtee DTC enable register E
  - dtcsr DTC control/status register
  - dtbr DTC data base register
- Cache controller (cac)
  - ccr Cache control register
- Bus state controller (bsc)
  - bcr1 Bus control register 1
  - bcr2 Bus control register 2
  - wcr1 Wait control register 1
  - wcr2 Wait control register 2
  - dcr DRAM area control register
  - rtcsr Refresh timer control/status register
  - rtcnt Refresh timer counter
  - rtcor Refresh timer constant register

| • | DMA | controller | 0 | (dmac0) |  |
|---|-----|------------|---|---------|--|
|---|-----|------------|---|---------|--|

|   | D10111 00. |                                    |
|---|------------|------------------------------------|
|   | dmaor      | DMA operation register             |
|   | sar0       | DMA source address register 0      |
|   | dar0       | DMA destination address register 0 |
|   | dmatcr0    | DMA transfer count register 0      |
|   | chcr0      | DMA channel control register 0     |
| • | DMA co     | ntroller 1 (dmac1)                 |
|   | dmaor      | DMA operation register             |
|   | sar1       | DMA source address register 1      |
|   | dar1       | DMA destination address register 1 |
|   | dmatcr1    | DMA transfer count register 1      |
|   | chcr1      | DMA channel control register 1     |
| • | DMA co     | ntroller 2 (dmac2)                 |
|   | dmaor      | DMA operation register             |
|   | sar2       | DMA source address register 2      |
|   | dar2       | DMA destination address register 2 |
|   | dmatcr2    | DMA transfer count register 2      |
|   | chcr2      | DMA channel control register 2     |
| • | DMA co     | ntroller 3 (dmac3)                 |
|   | dmaor      | DMA operation register             |
|   | sar3       | DMA source address register 3      |
|   | dar3       | DMA destination address register 3 |
|   | dmatcr3    | DMA transfer count register 3      |
|   | chcr3      | DMA channel control register 3     |
| • | Multi-fu   | nction timer pulse unit 0 (mtu0)   |
|   | tstr       | Timer start register               |
|   | tsyr       | Timer synchronization register     |
|   | tcr0       | Timer control register 0           |
|   | tmdr0      | Timer mode register 0              |
|   | tior0      | Timer I/O control register 0       |
|   | tier0      | Timer interrupt enable register 0  |
|   | tsr0       | Timer status register 0            |
|   | tcnt0      | Timer counter 0                    |
|   | tgr0a      | General register 0A                |
|   | tgr0b      | General register 0B                |
|   | tgr0c      | General register 0C                |
|   | tgr0d      | General register 0D                |

Registers List HP E3472A

- Multi-function timer pulse unit 1 (mtu1)
  - tstr Timer start register
  - tsyr Timer synchronization register
  - tcr1 Timer control register 1
  - tmdr1 Timer mode register 1
  - tior1 Timer I/O control register 1
  - tier1 Timer interrupt enable register 1
  - tsr1 Timer status register 1
  - tcnt1 Timer counter 1
  - tgr1a General register 1A
  - tgr1b General register 1B
- Multi-function timer pulse unit 2 (mtu2)
  - tstr Timer start register
  - tsyr Timer synchronization register
  - tcr2 Timer control register 2
  - tmdr2 Timer mode register 2
  - tior2 Timer I/O control register 2
  - tier2 Timer interrupt enable register 2
  - tsr2 Timer status register 2
  - tcnt2 Timer counter 2
  - tgr2a General register 2A
  - tgr2b General register 2B

| • | Multi-function | timer | pulse | unit 3 | (mtu3) | ) |
|---|----------------|-------|-------|--------|--------|---|
|---|----------------|-------|-------|--------|--------|---|

- tstr Timer start register
- tsyr Timer synchronization register
- Timer output master enable register toer
- Timer output control register tocr
- Timer gate control register tgcr
- tcdr Timer cycle data register tddr
- Timer dead time data register Timer sub-counter (for reference only) tcnts
- tcbr Timer cycle buffer register
- tcr3 Timer control register 3
- tmdr3 Timer mode register 3
- tior3 Timer I/O control register 3
- Timer interrupt enable register 3 tier3
- Timer status register 3 tsr3
- tcnt3 Timer counter 3
- tgr3a General register 3A
- tgr3b General register 3B
- General register 3C tgr3c
- General register 3D
- tgr3d
- Multi-function timer pulse unit 4 (mtu4) •
  - Timer start register tstr Timer synchronization register tsyr toer Timer output master enable register Timer output control register tocr Timer gate control register tgcr tcdr Timer cycle data register tddr Timer dead time data register tents Timer sub-counter tcbr Timer cycle buffer register Timer control register 4 tcr4tmdr4 Timer mode register 4 Timer I/O control register 4 tior4 tier4 Timer interrupt enable register 4 Timer status register 4 tsr4 tcnt4 Timer counter4 tgr4a General register 4A General register 4B tgr4b General register 4C tgr4c tgr4d General register 4D

Registers List HP E3472A

- Watch-dog timer (wdt)
  - wdtcsr Timer control/status register
  - wdtcnt Timer counter
  - rstcsr Reset control/status register
- Serial communication interface 0 (sci0)
  - smr0 Serial mode register 0
  - brr0 Bit rate register 0
  - scr0 Serial control register 0
  - tdr0 Transmit data register 0
  - ssr0 Serial status register 0
  - rdr0 Receive data register 0 (for reference only)
- Serial communication interface 1 (sci1)
  - smr1 Serial mode register 1
  - brr1 Bit rate register 1
  - scr1 Serial control register 1
  - tdr1 Transmit data register 1
  - ssr1 Serial status register 1
  - rdr1 Receive data register 1 (for reference only)
- A/D converter (adc)
  - addra A/D data register A (for reference only)
  - addrb A/D data register B (for reference only)
  - addrc A/D data register C (for reference only)
  - addrd A/D data register D (for reference only)
  - addre A/D data register E (for reference only)
  - addrf A/D data register F (for reference only)
  - addrg A/D data register G (for reference only)
  - addrh A/D data register H (for reference only)
  - adcsr A/D control/status register
  - adcr A/D control register
- Compare match timer0 (cmt0)
  - cmstr Compare match timer start register
  - cmcsr0 Compare match timer control/status register 0
  - cmcnt0 Compare match timer counter 0
  - cmcor0 Compare match timer constant register 0

#### • Compare match timer1 (cmt1)

- cmstr Compare match timer start register
- $cmcsr1 \qquad Compare \ match \ timer \ control/status \ register \ 1$
- cmcnt1 Compare match timer counter 1
- cmcorl Compare match timer constant register 1
- Pin function controller (pfc)

| paior | Port A IO register         |
|-------|----------------------------|
|       | Dent A control or states 1 |

- pacrhPort A control register Hpacrl1Port A control register L1
- pacrl1Port A control register L1pacrl2Port A control register L2
- pbior Port B IO register
- pbcr1 Port B control register 1
- pbcr2 Port B control register 2
- pcior Port C IO register
- pccr Port C control register
- pdior Port D IO register
- pdcrh1 Port D control register H1
- pdcrh2 Port D control register H2
- pdcr1 Port D control register L
- peior Port E IO register
- pecr1 Port E control register 1
- pecr2 Port E control register 2
- ifcr IRQOUT function control register
- I/O port (port)
  - padr Port A data register
  - pbdr Port B data register
  - pcdr Port C data register
  - pddr Port D data register
  - pedr Port E data register
  - pfdr Port F data register (for reference only)
- Port output enable (poe)
  - icsr Input level control/status register ocsr Output level control/status register
- System control (sys)
  - sbycr Standby control register

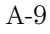

Registers List HP E3473A

# HP E3473A

The HP E3473A Emulator has the following register classes.

| *     | Basic registers                    |
|-------|------------------------------------|
| intc  | Interrupt controller               |
| ubc   | User break controller              |
| bsc   | Bus state controller               |
| dmac0 | DMA controller 0                   |
| dmac1 | DMA controller 1                   |
| dmac2 | DMA controller 2                   |
| dmac3 | DMA controller 3                   |
| atu0  | Advanced timer unit 0              |
| atu1  | Advanced timer unit 1              |
| atu2  | Advanced timer unit 2              |
| atu3  | Advanced timer unit 3              |
| atu4  | Advanced timer unit 4              |
| atu5  | Advanced timer unit 5              |
| atu6  | Advanced timer unit 6              |
| atu7  | Advanced timer unit 7              |
| atu8  | Advanced timer unit 8              |
| atu9  | Advanced timer unit 9              |
| atu10 | Advanced timer unit 10             |
| apc   | Advanced pulse controller          |
| wdt   | Watch-dog timer                    |
| cmt0  | Compare match timer 0              |
| cmt1  | Compare match timer 1              |
| sci0  | Serial communication interface 0   |
| sci1  | Serial communication interface 1   |
| sci2  | Serial communication interface $2$ |
| adc   | A/D converter                      |
| pfc   | Pin function controller            |
| port  | I/O port                           |
| sys   | System control                     |

The following list shows registers included in each register class.

- Basic registers (\*)
  - pc Program counter
  - sr Status register
  - r0 General purpose register 0
  - r1 General purpose register 1
  - r2 General purpose register 2
  - r3 General purpose register 3
  - r4 General purpose register 4
  - r5 General purpose register 5
  - r6 General purpose register 6 r7 General purpose register 7
  - r8 General purpose register 8
  - r9 General purpose register 9
  - r10 General purpose register 10
  - rl1 General purpose register 11
  - r12 General purpose register 12
  - r13 General purpose register 13
  - r14 General purpose register 14
  - r15 General purpose register 15
  - sp Hardware stack pointer
  - gbr Global base register
  - vbr Vector base register
  - pr Procedure register
  - mach Multiple and accumulate register H
  - macl Multiple and accumulate register L
- Interrupt controller (intc)
  - ipra Interrupt priority register A iprb Interrupt priority register B iprc Interrupt priority register C Interrupt priority register D iprd Interrupt priority register E ipre iprf Interrupt priority register F iprg Interrupt priority register G Interrupt priority register H iprh icr Interrupt control register
  - isr IRQ status register

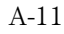

Registers List HP E3473A

#### • User break controller (ubc)

| ubar  | User break address register      |
|-------|----------------------------------|
| ubamr | User break address mask register |
| ubbr  | User break bus cycle register    |

• Bus state controller (bsc)

| hor1 | Due cont | nol no diaton 1 |
|------|----------|-----------------|
| DCLI | Bus com  | roi register 1  |

- bcr2 Bus control register 2
- wcr1 Wait control register 1
- wcr2 Wait control register 2
- DMA controller 0 (dmac0)

| dmaor   | DMA operation register             |
|---------|------------------------------------|
| sar0    | DMA source address register 0      |
| dar0    | DMA destination address register 0 |
| dmatcr0 | DMA transfer count register 0      |
| chcr0   | DMA channel control register 0     |
|         |                                    |

• DMA controller 1 (dmac1)

| dmaor   | DMA operation register             |
|---------|------------------------------------|
| sar1    | DMA source address register 1      |
| dar1    | DMA destination address register 1 |
| dmater1 | DMA transfer count register 1      |

- chcr1 DMA channel control register 1
- DMA controller 2 (dmac2)

| DMA operation register             |
|------------------------------------|
| DMA source address register 2      |
| DMA destination address register 2 |
| DMA transfer count register 2      |
| DMA channel control register 2     |
|                                    |

- DMA controller 3 (dmac3)
  - dmaorDMA operation registersar3DMA source address register 3
  - dar3 DMA destination address register 3
  - dmatcr3 DMA transfer count register 3
  - chcr3 DMA channel control register 3

#### • Advanced timer unit 0 (atu0)

| tstr | Timer start register |
|------|----------------------|
|------|----------------------|

- pscr1 Pre-scaler register 1
- tior0a Timer I/O control register 0A tgsr Trigger selection register
- tgsr Trigger selection register itvrr Interval interrupt request register
- tsrah Timer status register AH
- tsral Timer status register AL
- tiera Timer interrupt enable register A
- tcnt0 Free learning counter 0
- icr0a Input capture register 0A
- icr0b Input capture register 0B
- icr0c Input capture register 0C
- icr0d Input capture register 0D

#### • Advanced timer unit 1 (atu1)

tstr Timer start register Pre-scaler register 1 pscr1 tcr1Timer control register 1 tior1a Timer I/O control register 1A tior1b Timer I/O control register 1B Timer I/O control register 1C tior1c tsrb Timer status register B Timer interrupt enable register B tierb tcnt1 Free learning counter 1 General register 1A gr1a General register 1B gr1b gr1c General register 1C gr1d General register 1D gr1e General register 1E gr1f General register 1F osbr Offset base register

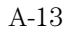

Registers List HP E3473A

• Advanced timer unit 2 (atu2)

| • | Auvaliceu tiiller ullt $2 (atu2)$ |                                   |
|---|-----------------------------------|-----------------------------------|
|   | tstr                              | Timer start register              |
|   | pscr1                             | Pre-scaler register 1             |
|   | tcr2                              | Timer control register 2          |
|   | tior2a                            | Timer I/O control register 2A     |
|   | tsrc                              | Timer status register C           |
|   | tierc                             | Timer interrupt enable register C |
|   | tcnt2                             | Free learning counter 2           |
|   | gr2a                              | General register 2A               |
|   | gr2b                              | General register 2B               |
| • | Advance                           | ed timer unit 3 (atu3)            |
|   | tstr                              | Timer start register              |
|   | pscr1                             | Pre-scaler register 1             |
|   | tmdr                              | Timer mode register               |

| tsrdh  | Timer status register DH           |
|--------|------------------------------------|
| tsrdl  | Timer status register DL           |
| tierdh | Timer interrupt enable register DH |
| tierdl | Timer interrupt enable register DL |
| tcr3   | Timer control register 3           |
| tior3a | Timer I/O control register 3A      |
| tior3b | Timer I/O control register 3B      |
| tcnt3  | Free learning counter 3            |
| gr3a   | General register 3A                |
| gr3b   | General register 3B                |
| gr3c   | General register 3C                |
| gr3d   | General register 3D                |
# • Advanced timer unit 4 (atu4)

- Timer start register tstr
- pscr1 Pre-scaler register 1
- tmdr Timer mode register
- tsrdh Timer status register DH
- tsrdl Timer status register DL
- tierdh Timer interrupt enable register DH
- tierdl Timer interrupt enable register DL
- tcr4 Timer control register 4
- Timer I/O control register 4A tior4a
- Timer I/O control register 4B tior4b Free learning counter 4
- tcnt4
- gr4a General register 4A General register 4B gr4b
- General register 4C gr4c
- gr4d General register 4D

# • Advanced timer unit 5 (atu5)

Timer start register tstr pscr1 Pre-scaler register 1 tmdr Timer mode register tsrdh Timer status register DH tsrdl Timer status register DL tierdh Timer interrupt enable register DH tierdl Timer interrupt enable register DL Timer control register 5 tcr5Timer I/O control register 5A tior5a tcnt5 Free learning counter 5 gr5a General register 5A gr5b General register 5B

Registers List HP E3473A

- Advanced timer unit 6 (atu6)
  - tstr Timer start register
  - pscr1 Pre-scaler register 1
  - tsre Timer status register E
  - tiereh Timer interrupt enable register EH
  - tierel Timer interrupt enable register EL
  - tcr6 Timer control register 6
  - tcnt6 Free learning counter 6
  - cylr6 Cycle register 6
  - bfr6 Buffer register 6
  - dtr6 Duty register 6
- Advanced timer unit 7 (atu7)
  - tstr Timer start register
  - pscr1 Pre-scaler register 1
  - tsre Timer status register E
  - tiereh Timer interrupt enable register EH
  - tierel Timer interrupt enable register EL
  - tcr7 Timer control register 7
  - tcnt7 Free learning counter 7
  - cylr7 Cycle register 7
  - bfr7 Buffer register 7
  - dtr7 Duty register 7
- Advanced timer unit 8 (atu8)

| Timer start register               |
|------------------------------------|
| Pre-scaler register 1              |
| Timer status register E            |
| Timer interrupt enable register EH |
| Timer interrupt enable register EL |
| Timer control register 8           |
| Free learning counter 8            |
| Cycle register 8                   |
| Buffer register 8                  |
| Duty register 8                    |
|                                    |

A-16

# • Advanced timer unit 9 (atu9)

- tstr Timer start register
- pscr1 Pre-scaler register 1
- tsre Timer status register E
- tiereh Timer interrupt enable register EH
- tierel Timer interrupt enable register EL
- tcr9 Timer control register 9
- tcnt9 Free learning counter 9
- cylr9 Cycle register 9
- bfr9 Buffer register 9
- dtr9 Duty register 9

# • Advanced timer unit 10 (atu10)

- pscr1 Pre-scaler register 1
- tcr10 Timer control register 10
- tsrf Timer status register F
- tierf Timer interrupt enable register F
- dstr Down count start register
- tcnr Timer connection register
- dcnt10a Down counter 10A
- dcnt10b Down counter 10B
- dcnt10c Down counter 10C
- dcnt10d Down counter 10D
- dcnt10e Down counter 10E
- dcnt10f Down counter 10F
- dcnt10g Down counter 10G
- dcnt10h Down counter 10H
- Advanced pulse controller (apc) poper Pulse output port control register
- Watch-dog timer (wdt)
  - wdtcsrTimer control/status registerwdtcntTimer counterrstcsrReset control/status register
- Compare match timer0 (cmt0)
  - cmstr Compare match timer start register
  - cmcsr0 Compare match timer control/status register 0
  - cmcnt0 Compare match timer counter 0
  - $cmcor0 \qquad Compare \ match \ timer \ constant \ register \ 0$

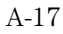

Registers List HP E3473A

# • Compare match timer1 (cmt1)

- cmstr Compare match timer start register
- cmcsr1 Compare match timer control/status register 1
- cmcnt1 Compare match timer counter 1
- cmcor1 Compare match timer constant register 1
- Serial communication interface 0 (sci0)
  - smr0 Serial mode register 0
  - brr0 Bit rate register 0
  - scr0 Serial control register 0
  - tdr0 Transmit data register 0
  - ssr0 Serial status register 0
  - rdr0 Receive data register 0 (for reference only)

### • Serial communication interface 1 (sci1)

- smr1 Serial mode register 1
- brr1 Bit rate register 1
- scr1 Serial control register 1
- tdr1 Transmit data register 1
- ssr1 Serial status register 1
- rdr1 Receive data register 1 (for reference only)
- Serial communication interface 2 (sci2)
  - smr2 Serial mode register 2
  - brr2 Bit rate register 2
  - scr2 Serial control register 2
  - tdr2 Transmit data register 2
  - ssr2 Serial status register 2
  - rdr2 Receive data register 2 (for reference only)

A-18

•

| , | A/D conv | verter (adc)                              |
|---|----------|-------------------------------------------|
|   | addr0    | A/D data register 0 (for reference only)  |
|   | addr1    | A/D data register 1 (for reference only)  |
|   | addr2    | A/D data register 2 (for reference only)  |
|   | addr3    | A/D data register 3 (for reference only)  |
|   | addr4    | A/D data register 4 (for reference only)  |
|   | addr5    | A/D data register 5 (for reference only)  |
|   | addr6    | A/D data register 6 (for reference only)  |
|   | addr7    | A/D data register 7 (for reference only)  |
|   | addr8    | A/D data register 8 (for reference only)  |
|   | addr9    | A/D data register 9 (for reference only)  |
|   | addr10   | A/D data register 10 (for reference only) |
|   | addr11   | A/D data register 11 (for reference only) |
|   | addr12   | A/D data register 12 (for reference only) |
|   | addr13   | A/D data register 13 (for reference only) |
|   | addr14   | A/D data register 14 (for reference only) |
|   | addr15   | A/D data register 15 (for reference only) |
|   | adcsr0   | A/D control/status register 0             |
|   | adcr0    | A/D control register 0                    |
|   | adcsr1   | A/D control/status register 1             |
|   | adcr1    | A/D control register 1                    |
|   | adtrgr   | A/D trigger register                      |

• Pin function controller (pfc)

| paior | Port A IO register          |
|-------|-----------------------------|
| pacr  | Port A control register     |
| pbior | Port B IO register          |
| pbcr  | Port B control register     |
| pcior | Port C IO register          |
| pccr1 | Port C control register 1   |
| pccr2 | Port C control register $2$ |
| pdior | Port D IO register          |
| pdcr  | Port D control register     |
| peior | Port E IO register          |
| pecr  | Port E control register     |
| pfior | Port F IO register          |
| pfcr1 | Port F control register 1   |
| pfcr2 | Port F control register 2   |
| pgior | Port G IO register          |
| pgcr1 | Port G control register 1   |
| pgcr2 | Port G control register $2$ |
|       |                             |

A-19

Registers List HP E3473A

• I/OPort (port)

| padr | Port A data register                      |
|------|-------------------------------------------|
| pbdr | Port B data register                      |
| pcdr | Port C data register                      |
| pddr | Port D data register                      |
| pedr | Port E data register                      |
| pfdr | Port F data register                      |
| pgdr | Port G data register                      |
| phdr | Port H data register (for reference only) |
| C    |                                           |

• System control (sys)

| sbycr | Standby control register |
|-------|--------------------------|
| syscr | System control register  |

A-20

# Index

!

64700tab file, 95 64700tab.net file, 94

### А

address, IP See IP address assembling the emulator, 13-18 AUI connector on LAN interface, 21

### В

BKG light, 101–102 BNC, LAN, 21, 79 BOOTP, 29-31

### С

cable LAN, 32 power, 16 serial, 36 cleaning, 12 clock processor, 61 clocks specifications, 79-88 connecting the the HP E3472A/73A Emulator to the target system, 42-43 connecting to the host workstation, 19-38 connecting to the target system, 39-44 connection problems, LAN, 104-105 connector

10BASE-T, 79 10BASE2, 79 serial, 79 contents of HP E3472A/73A, 7-12

#### D

data communications specifications, 79 DCE or DTE selection and RS-232 cable, 107

#### Е

emulation memory installing, 17-18 ethernet address, 23

### $\mathbf{F}$

files 64700tab, 95 64700tab.net, 94 workstation setup, 94 firmware version, 98 firmware, corrupt, 115 firmware, updating, 92 Flash EPROM, 92

### G

gateway, 104-105 gateway address, 24, 26-28

#### Н

HP 64700 LAN port number, 104-105HP 64700 switch settings, LAN, 104-105 humidity specifications, 89

# I

IEEE 802.3, 21 incoming inspection, 9-11 internet address See IP address IP address, 21-22, 24, 26-27, 103-105 ipconfig700, 26-28

#### $\mathbf{L}$

LAN connection problems, 104-105, 111 LAN interface, 21 LAN parameters, configuring, 21 BOOTP, 29-31 ipconfig700, 26-28 terminal interface, 23-25 lights See status lights link beat, 32 LINK light, 101-102 link-level address, 23, 27-28, 30

### М

mask, subnet, 106 MAU, 21, 79

### 0

order update, 93 overview, 1-6

### Р

Index-1

Index

performance verification test, 108–114 ping command, 104–105 POL light, 101 port number, 24 power cord, 14 power failure during firmware update, 98 probe, testing, 112 progflash, 92

#### R

RESET light, 101 RS-232 See serial connection

### $\mathbf{S}$

serial connection DCE or DTE selection, 107 setting up, 34 verifying, 37 service ports, TCP, 24 software updates, 93 specifications clock, 79-88 data communications, 79 humidity, 89 temperature, 89 trigger in/out, 79 StarLAN, 21 status lights, 101-102 subnet mask, 21, 104–106 switches bootp, 30 serial configuration, 35

### Т

target system connecting to, 40 telnet, 33, 103 temperature specifications, 89 terminal interface, 33 LAN parameters, setting, 23–25 ThickLAN, 21 ThinLAN, 21, 79 trigger in/out specifications, 79 turning on power, 16 TX light, 101

# U

update firmware, procedure, 96–97 update, firmware, 92 USER light, 101–102

#### V

version, firmware, 98 voltage processor, 61

### W

workstation files, 94

### Index-2